# MANUAL DO USUÁRIO

# Sistema DCP

# Indisponibilidade de Bens

Versão 3.7

de JANEIRO

ESTADO

de

# ÍNDICE REMISSIVO

| - Atalhos do Sistema                                                                                                    | pág. 02                                                                   |
|----------------------------------------------------------------------------------------------------|---------------------------------------------------------------------------|
| - CONSULTA PROCESSUAL                                                                                                    | pág. 03                                                                   |
| - TELA DE CONSULTA PROCESSUAL                                                                                                    | pág. 03                                                                   |
| - TELA DE PESQUISA                                                                                                    | pág. 03                                                                   |
| - INDISPONIBILIDADE DE BENS                                                                                                    | pág. 04                                                                   |
| <ul> <li>Tela de Bens</li> <li>Inclusão de Personagens</li> <li>Inclusão de Bens</li> <li>Alteração de Personagens</li> <li>Alteração de Bens</li> <li>Exclusão de Personagens</li> <li>Exclusão de Personagens</li> </ul> | PÁG. 04<br>PÁG. 04<br>PÁG. 09<br>PÁG. 11<br>PÁG. 12<br>PÁG. 12<br>PÁG. 13 |
| - Tela de Bloqueio                                                                                                    | PÁG. 15                                                                   |
| - Tela de Órgão                                                                                                    | pág. 23                                                                   |
| - Tela de Pesquisar Constrito                                                                                                    | PÁG. 24                                                                   |
| - Tela de Publicação                                                                                                    | pág. 29                                                                   |
| - Tela de Alteração                                                                                                    | pág. 33                                                                   |
| - Tela de Envio Eletrônico                                                                                                    | PÁG. 37                                                                   |

# I – ATALHOS DO SISTEMA

1 - CTRL + P  $\rightarrow$  Repete o último número de processo digitado (só na tela de consulta e pesquisa de processo).

2-  $H \rightarrow No$  campo "Data", informa o dia atual. Para colocar uma data do mês atual basta digitar o dia e clicar a tecla "TAB".

3 – Menos (-) e mais (+)  $\rightarrow$  O campo "Processo" sempre aparece com o ano atual. Para digitar processo com ano anterior utilize a tecla "(-)". Os anos irão diminuindo a cada toque. Da mesma forma, para aumentar o ano, utilize a tecla "(+)".

# ATENÇÃO:

A seta 🖸 ou 🎦 ao lado dos campos indica que há uma tabela destinada ao preenchimento dos mesmos, vide tela a seguir:

| adastro de Cons    | trifos                                                       | 1.                      |
|--------------------|--------------------------------------------------------------|-------------------------|
| ocesso (Judicial): | 2006.001 /                                                   | <u>G</u> rav            |
| rocesso (Admin.):  | 2006.006423                                                  | <u>C</u> ance           |
|                    |                                                              | <u>S</u> ai             |
|                    | Constritos Dados da Medida                                   |                         |
| Ofício<br>Número:  | Data de Emissão: Data de Protocolo:                          | Nov                     |
| Processo:          | Data da Distribuição: Data da Medida:                        |                         |
| Nome:              | ¥ ?                                                          |                         |
| Situação:          | ▼ Tipo: ▼ ?                                                  |                         |
| Restrições:        | 1 Decielo<br>4 Efeito Suspensivo<br>3 Instauração            | Confi<br><u>P</u> ublic |
| ∏ M                | ledida 2 Levantamento dida liminar<br>5 Levantamento Parcial |                         |
| E M                | ledida atinge parentes diretos 🔽 Todos os Bens 📃 🚊ens        |                         |
| Observação:        | Incluir Alterar Excluir                                      |                         |
| Nome               | Situação Tipo Restrições                                     |                         |
|                    |                                                              |                         |
|                    |                                                              |                         |
| L                  |                                                              |                         |

**Obs.:** Quando a consulta se der através da 🔳 e o campo estiver preenchido, é necessário apagar a informação para visualizar a tabela completa.

## II – CONSULTA PROCESSUAL

O sistema disponibiliza duas formas de consulta dos processos:

| 🎡 DCP - Cgj Correge     | doria Geral de Justiça -       | - Comarca da Ca   | apital (2019       | 97) - SI  | LVANARAMOS       |             |       | _ 7 🔀 |
|-------------------------|--------------------------------|-------------------|--------------------|-----------|------------------|-------------|-------|-------|
| Processo Consulta Indis | sp. de Bens - Envio Eletrônico | Medidas Sigilosas | Impressão I        | Malote    | Outros Cadastros | Utilitários | Ajuda |       |
| *                       | Q Q 1                          |                   |                    |           |                  |             |       | 5     |
| Homologaçã              | ăo /                           |                   |                    |           |                  |             |       |       |
| Consultar<br>Processo   | ]                              |                   | Pesquis<br>Process | sar<br>so |                  |             |       |       |

Clique em uma das opções acima para consultar os processos judiciais cadastrados na Comarca da Capital.

## 1 – Tela de Consulta Processual

| 🔁 Consulta aos Dados do Processo                                                                    |            |
|----------------------------------------------------------------------------------------------------|------------|
| Processo: 2006.001.                                                                                 | <u>O</u> k |
|                                                                                                    | Sair       |
| andamento Dados Ráciose) Distribuição Outros Dados Audiâncias Processos Balacionados Hist Situaçãos |            |
| Dados da Fase     Dutros Dados da Fase     Todas as Fases do Pronesso     (< <>>>)                  |            |
| Andamento                                                                                           |            |

Digite o número do processo e tecle ENTER. O sistema mostrará os dados referentes ao processo digitado em tela.

## 2- Tela de Pesquisa

| 🖻 Descutes Descentual                                     |                                                    |                    |
|-----------------------------------------------------------|----------------------------------------------------|--------------------|
| <ul> <li>Informe um ou mais campos para consul</li> </ul> | lta                                                | Informe o nome     |
| Processo: 2006.001 /                                      | Número de Tombo: A partir do ano:                  | da parte a ser     |
| Exata C For                                               | péties (nome completo)                             | pesquisado.        |
| Nome:                                                     | ence (por palevies) Ponecies (nome complete)       |                    |
| Peça de Origem:                                           | ▼ Número da Peça de Origem:                        |                    |
| Delegacia:                                                |                                                    | Sair               |
|                                                           |                                                    |                    |
| ∏∆B· Nom                                                  | Pessoa Física C Pessoa Jurídica CPF:               |                    |
| Advogado: RJ-001463B BEF                                  | NADETE MOOG AMARAL                                 |                    |
| Ação:                                                     | Consu                                              | Ilta por Advogado: |
| Cert Divida Ativa:                                        | Digite                                             | a ÓAB e assinale   |
|                                                           | a opçâ                                             | ăo "Na Comarca".   |
| Procurar C No cartório C Na co                            | marca 🔿 Em todas as varas com competência criminal |                    |
| - Competências                                            |                                                    |                    |
|                                                           | Marcar Todas                                       |                    |
|                                                           | Clique para imprimir                               |                    |
|                                                           | o resultado da                                     | Próximos           |
|                                                           | consulta.                                          |                    |
| - Processos Selecionados                                  |                                                    |                    |
| Impr. Processo Sigi                                       | oso Nome da parte Ação                             | Marcar todas       |

**Obs.:** As telas de consulta e pesquisa disponibilizarão todos os dados do processo, tais como distribuição, andamentos, audiências, processos apensados, dados básicos, etc.

# III – INDISPONIBILIDADE DE BENS

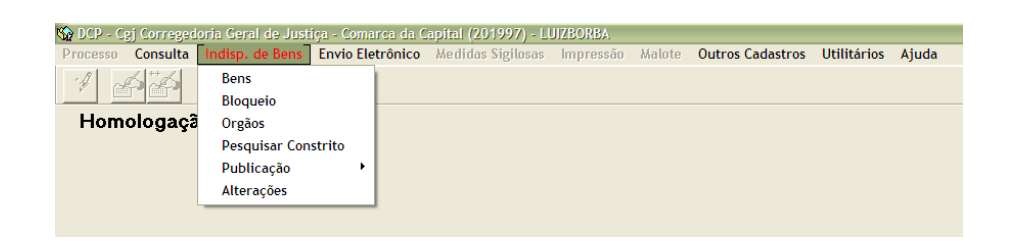

## 1 – Tela de Bens:

Esta tela possibilita a inclusão, alteração de um determinado constrito, bem como de seus bens; desvinculação de um proprietário a um determinado bem e a exclusão deste.

## 1.a – Inclusão de Personagens:

Deverá ser digitado o nome do personagem e teclar "TAB".

| Cadastro de Bens        |                     |               |                 |
|-------------------------|---------------------|---------------|-----------------|
| Proprietários           | Bens                | 1             | Gravar          |
| Nome:                   |                     | ?             | <u>C</u> ancela |
| CPF:                    | Todos Proprietários |               | Novo            |
|                         |                     |               |                 |
| Incluir Alterar Excluir |                     | 11.22         |                 |
| Nome                    |                     | Identificação |                 |
|                         |                     |               |                 |
|                         |                     |               | Sair            |
|                         |                     |               | <u></u>         |
|                         |                     |               |                 |
|                         |                     |               |                 |
|                         |                     |               |                 |
|                         |                     |               |                 |
|                         |                     |               |                 |

Caso não haja cadastro com este nome o sistema abrirá uma janela de "Ajuda".

| I                     | Proprietários Bens                                                                                                    |                                                  | <u>G</u> ravar                  |
|-----------------------|----------------------------------------------------------------------------------------------------|--------------------------------------------------|---------------------------------|
| Nome: SIL             | LVANA GUERREIRO                                                                                                    |                                                  | <u>C</u> ancela<br><u>N</u> ovo |
|                       | Ajuda       Ajuda       Localizar:       SILVANA GUERREIRD       Ordenado por:       Ordenado por:       Código       Dascrição                   | Selecionar<br>Pesquisar<br>Sait                  | S                               |
| Pa<br>po<br>tar<br>"P | ara realizar uma busca mais aprimorad<br>ossibilita a digitação de apenas uma parte d<br>nto basta selecionar a opção "Contendo" e<br>Pesquisar". | la, esta tela<br>lo nome. Para<br>clicar o botãc |                                 |

Clique em "Sair" para retornar a tela de origem e o sistema exibirá a seguinte mensagem:

| Atenção | <u>k</u>              |                                     | ×          |
|---------|-----------------------|-------------------------------------|------------|
| 2       | Personagem não seleci | onado. Deseja <mark>I</mark> ncluir | como novo? |
|         |                       |                                     |            |
|         | Sim                   | <u>N</u> ão                         |            |

Clique em "Sim", preencha o campo "CPF" e tecle "TAB" para habilitar o botão "Incluir".

| 2 | t Cadastro de Bens        | ×        |
|---|---------------------------|----------|
|   | Proprietários Bens        | Gravar   |
|   | Nome: SILVANA GUERREIRO   | Cancelar |
|   | CPF: 1111111111           | Novo     |
|   | (Inchini) Alterar Evoluir |          |
|   | Nome Identificação        |          |
|   |                           |          |

Ao clicar no botão "Incluir", o sistema exibirá a tela de qualificação de personagens. Esta tela é dividida em quatro "fichas": Dados Básicos, Documentação, Endereço e Outros Nomes.

a) Dados Básicos:

| 🛱 Personagem                                               |                |     |
|------------------------------------------------------------|----------------|-----|
| Nome: SILVANA GUERREIRO                                    | Gravar         |     |
| Dados Básicos Documentação Enderecos Outros Nomes          | Cancelar       |     |
| Pessoa Física Pessoa Jurídica Sexo Feminino                | Sair           |     |
| Estado Civit: Grau de Instrução:                           | ] [            |     |
| Naturalidade UF:                                           |                |     |
| Nacionalidade: Profissão: A e                              | scolha do sex  | o e |
| Data de Nascimento: Idade: Pele: A Se                      | eleção de P.F. | OU  |
| Mãe:                                                       | sao obrigatori | 105 |
| Pair                                                       |                |     |
| E-mait                                                     |                |     |
| Deseja receber informações/ciitações/intimações por e-mail |                |     |
| Celular.( )                                                |                |     |
|                                                            | 3              |     |

## b) Documentação:

Nesta tela deverão ser registrados os documentos do constrito. Para tanto clique na 🖸 do campo "Tipo", escolha a opção que deseja, preencha os dados e por fim, clique no botão "Incluir".

| Personagem<br>Nome: SILVAN<br>Dados <u>B</u> ásicos | A GUERREIRO<br>Documentação End | ereços O <u>u</u> tros Nomes                    | , [             | Após digitar os                                  |
|-----------------------------------------------------|---------------------------------|-------------------------------------------------|-----------------|--------------------------------------------------|
| <u>T</u> ipo:<br>Número:                            | 6<br>7<br>4                     | Cert. Óbito                                     |                 | dados é preciso<br>clicar no botão<br>"Incluir". |
| Expedido por:                                       | 3<br>2<br>9<br>11<br>5          | CNPJ<br>CPF<br>Ident./RJ<br>Matr.<br>Passaporte | Incluir Alterar | <u>Excluir</u>                                   |
| Tipo<br>CPF                                         |                                 | Número do Documento<br>11111111111              | Orgão Expedidor | Emissão                                          |

## **Observações:**

- Para alterar um documento já incluído na grade, clique sobre o mesmo. Os dados deste serão apresentados na tela a fim de viabilizar a operação. Feita a alteração basta clicar no botão "Alterar" e depois no botão "Gravar".
- Para excluir um documento, clique sobre o mesmo e, em seguida, no botão "Excluir" e depois no "Gravar".
- O sistema permite alterar o CPF.
- c) Endereços:

É possível a indicação de mais de um endereço para o mesmo constrito. Para isto, após digitar todos os dados do primeiro endereço, deve-se clicar no botão "Incluir" e assim a tela ficará liberada para cadastrar outros.

Nesta tela estão disponibilizados recursos para informações complementares: pesquisa de CEP, referências de endereço, telefone das partes, etc.

| Personagem                              |                                                              |                                                                                       |                                                   |
|-----------------------------------------|--------------------------------------------------------------|---------------------------------------------------------------------------------------|---------------------------------------------------|
| Nome: SILVANA GUERREIF                  | 0                                                            |                                                                                       | <u>G</u> ravar                                    |
| Dados <u>B</u> ásicos <u>D</u> ocumenta | ção E <u>n</u> dereços O <u>u</u> tros Nomes                 |                                                                                       | Cancelar                                          |
| Endereço incerto e não sal              | sido                                                         |                                                                                       | Sair                                              |
| CEP: CEP: CEP: CEP: CEP: CEP: CEP: CEP: | al C Comercial Complemento: Complemento: Ram: Tel2: Ram:     | Clicando neste<br>botão o sistema<br>traz os dados do<br>último endereço<br>digitado. | Incluir Cidade<br>Incluir Bairro<br>Repetir Dados |
| The                                     |                                                              | Alterar Excluir Cancelar                                                              |                                                   |
| Residencial                             | Endereço<br>Tr. Vasconcelos 35 602 Andaraí Rio de Janeiro RJ |                                                                                       |                                                   |
|                                         |                                                              |                                                                                       |                                                   |
|                                         |                                                              |                                                                                       |                                                   |

• Pesquisa de CEP.

Clicando no botão 🧖, ao lado do campo CEP, o sistema abrirá a janela abaixo:

| 🖷, Pesquisa CEP da ECT                                                                                                    |                                     |                                              |                      |            |          | ×                               |  |  |
|----------------------------------------------------------------------------------------------------|-------------------------------------|----------------------------------------------|----------------------|------------|----------|---------------------------------|--|--|
| Parâmetros Para Busca                                                                                                    |                                     |                                              |                      |            |          | <u>P</u> esquisar<br>Selecionar |  |  |
| Logradouro: AVENIDA DAS AMÉRICA Preencher o endereço para poder pesquisar o CEP.                                                                                                    |                                     |                                              |                      |            |          |                                 |  |  |
| UF: BJ                                                                                                    | Bairro                              | Cidade                                       | ICEP                 | LIF        | -        |                                 |  |  |
| Avenida das Américas - até 01600 - lado                                                                                                    | Barra da Tijuca                     | Bio de Janeiro                               | 22640-100            | BI         | -        |                                 |  |  |
| Avenida das Américas - até 2211 - Jado                                                                                                    | Barra da Tijuca                     | Bio de Janeiro                               | 22631-000            | BJ         |          |                                 |  |  |
| Avenida das Américas - de 01602 a                                                                                                    | Barra da Tijuca                     | Rio de Janeiro                               | 22640-101            | BJ         |          |                                 |  |  |
| Avenida das Américas - de 02213 a                                                                                                    | Barra da Tijuca                     | Rio de Janeiro                               | 22631-001            | BJ         |          |                                 |  |  |
| Avenida das Amèricas - de 02552 a                                                                                                    | Barra da Tijuca                     | Rio de Janeiro                               | 22640-102            | RJ         |          |                                 |  |  |
| Avenida das Américas de 02561 a                                                                                                    | Barra da Tijuca                     | Rio de Janeiro                               | 22631-002            | RJ         |          |                                 |  |  |
| Avenida das Américas - de 83301 a                                                                                                    | Barra da Tijuca                     | Rio de Janeiro                               | 22631-003            | RJ         |          |                                 |  |  |
| Avenida das Américas - de 03379 a<br>Avenida das Américas - de 05152/515<br>Avenida das Américas - de 06735/673<br>Avenida das Américas - de 09303/930<br>Avenida das Américas - de 12003 a<br>Avenida das Américas - de 12004 a | Os result<br>neste can<br>opção des | ados da pesqu<br>npo. O usuário o<br>sejada. | isa sera<br>deverá s | ão<br>sele | e><br>ci | tibidos<br>onar a               |  |  |
| Avenida das Américas - de 15598 a                                                                                                    | Barra da Tijuca                     | Rio de Janeiro                               | 22790-704            | RJ         |          |                                 |  |  |

**Obs.:** Nas localidades com CEP único o sistema só trará o nome da cidade. Para incluir o bairro referente ao endereço, o usuário deverá clicar no botão "Incluir Bairro", conforme demonstrado:

| Personagem                                                                                                    | X                                                                      |
|----------------------------------------------------------------------------------------------------|------------------------------------------------------------------------|
| Nome:       SILVANA GUERREIRU         Dados <u>B</u> ásicos       Documentação       Endereços         Endereço incerto e não sabido | Caso não<br>encontre o<br>bairro<br>desejado<br>clique neste<br>botão. |
| Cidade:     1     Rio de Janeiro     ?     Bairro:     223     Barra da Tijuca     ?       Referências:                              | Incluir Cidade<br>Incluir Bairro<br>Repetir Dados                      |
| Incluir Alterar Excluir Cancelar<br>Tipo Endereço<br>▶ Residencial Tr. Vasconcelos 35 602 Andaraí Rio de Janeiro RJ                  | 3                                                                      |

# Atenção:

As Observações da ficha "Documentação" servem também para esta ficha.

## d) Outros Nomes:

Caso o personagem possua algum outro nome (muito comum nas varas criminais), clique na linha em branco existente na coluna "Tipo". Uma será habilitada. Clicando nesta, o usuário poderá selecionar o tipo. Digite o nome desejado na coluna "Nome".

| Ę | ı Pe | rsonagem                             |                            |         |                |
|---|------|--------------------------------------|----------------------------|---------|----------------|
|   | Nom  | e: SILVANA GUERREIF                  | 30                         |         | <u>G</u> ravar |
|   | Dad  | os <u>Básicos</u> Documenta          | ção Endereços Outros Nomes | ]       | Cancelar       |
|   |      | - 1-                                 |                            |         | Sai <u>r</u>   |
|   |      | Тіро                                 | Nome                       | Excluir |                |
|   | *    |                                      |                            |         |                |
|   |      | Alcunha<br>Outro nome<br>Nome antigo |                            |         |                |

Para excluir um nome já incluído na grade, clique sobre o mesmo e, em seguida, no botão "Excluir".

Após a inclusão de todos os dados referente ao constrito, deve-se clicar no botão "Gravar" da tela de personagem, o sistema retornará para a tela de origem. Clicando na ficha "Bens" será possível incluí-los.

# 1.b - Inclusão de Bens:

Em seguida deverá clicar no botão "Novo" e escolher o tipo do bem clicando no botão ? ao lado do referido campo e o sistema exibirá a tela abaixo:

|               | Propriet  | ários                           |                                                                  | Bens                                                                                                    |                    | <u>Li</u> ravar |
|---------------|-----------|---------------------------------|------------------------------------------------------------------|----------------------------------------------------------------------------------------------------|--------------------|-----------------|
| Tipo<br>Be    | do<br>em: |                                 |                                                                  |                                                                                                    | ?                  | <u>C</u> ancela |
| Tipo          | o de      |                                 | _                                                                | ·                                                                                                    |                    | Novo            |
| RE            | s Ajuda   |                                 |                                                                  |                                                                                                    | -0×                |                 |
| )es [         |           | Iniciado por                    | 6                                                                | Contendo — C. Exatamente igual a                                                                                                    | <u>S</u> elecionar |                 |
|               | Leeslin   |                                 |                                                                  |                                                                                                    |                    |                 |
|               | LUCAII2   | ai.                             |                                                                  |                                                                                                    | <u>P</u> esquisar  |                 |
|               |           | 1                               |                                                                  |                                                                                                    |                    |                 |
| N             |           | ,                               |                                                                  |                                                                                                    |                    |                 |
| N             | Ordenado  | por: • Descrição                | (                                                                | Códiao                                                                                                    | Sair               |                 |
| N<br>C        | Ordenado  | por: 💿 Descrição                | (                                                                | Código                                                                                                    | Sair               |                 |
| N<br>C        | Ordenado  | por: 💿 Descrição<br>Código      | (                                                                | Código                                                                                                    | Sair               |                 |
| N<br>C<br>Sit | Ordenado  | por: 🕫 Descrição<br>Código      | (                                                                | Código                                                                                                    | Sair               | <u>S</u> air    |
| N<br>C<br>Sit | Ordenado  | ,<br>por: 🕞 Descrição<br>Código | (<br>31<br>22                                                    | Código                                                                                                    | Sair               | Sair            |
| N<br>C<br>Sit | Ordenado  | ,<br>por: ( Descrição<br>Código | 31<br>22<br>11                                                   | Código                                                                                                    | Sair               | <u>S</u> air    |
| N<br>C<br>Sit | Ordenado  | ,<br>por: ( Descrição<br>Código | 31<br>22<br>11<br>45                                             | Código                                                                                                    | Sair               | Sair            |
| N<br>C<br>Sit | Ordenado  | por: (* Descrição<br>Código     | 31<br>22<br>11<br>45<br>24                                       | Código Ações (inclusive as provenientes de linha telefônica) Aeronave Apartamento Aplicação de renda fixa (CDB, RDB e outros) Bem relacionado com o exercício da atividade autôn                                                                            | Sair               | Sair            |
| N<br>C<br>Sit | Ordenado  | , Descrição<br>Código           | 31<br>22<br>11<br>45<br>24<br>17                                 | Código Ações (inclusive as provenientes de linha telefônica) Aeronave Apartamento Aplicação de renda fixa (CDB, RDB e outros) Bem relacionado com o exercício da atividade autôn Benfeitorias                                                               | Sair               | <u>S</u> air    |
| N<br>C<br>Sit | Ordenado  | por: r Descrição<br>Código      | 31<br>22<br>11<br>45<br>24<br>17<br>41                           | Código  Ações (inclusive as provenientes de linha telefônica)  Aeronave  Apartamento  Aplicação de renda fixa (CDB, RDB e outros) Bem relacionado com o exercício da atividade autôn Benfeitorias Cademeta de poupança                                      | Sair               | <u>S</u> air    |
| N<br>C<br>Sit | Ordenado  | por: 🕫 Descrição<br>Código      | 31<br>22<br>11<br>45<br>24<br>17<br>41<br>12                     | Código                                                                                                    | Sair               | Sair            |
| N<br>C<br>Sit | Ordenado  | por: r Descrição<br>Código      | 31<br>22<br>11<br>45<br>24<br>17<br>41<br>12<br>95               | Código  Ações (inclusive as provenientes de linha telefônica) Aeronave Apartamento Aplicação de renda fixa (CDB, RDB e outros) Bem relacionado com o exercício da atividade autôn Benfeitorias Cademeta de poupança Casa Consórcio não contemplado          | Sair               | <u>S</u> air    |
| N<br>C<br>Sit | Ordenado  | por: (* Descrição<br>Código     | 31<br>22<br>11<br>45<br>24<br>17<br>41<br>12<br>95<br>16         | Código Ações (inclusive as provenientes de linha telefônica) Aeronave Apartamento Aplicação de renda fixa (CDB, RDB e outros) Bem relacionado com o exercício da atividade autôn Bem feitorias Caderneta de poupança Casa Construção Construção             | Sair               | Sair            |
| N             | Ordenado  | por: r Descrição<br>Código      | 31<br>222<br>111<br>45<br>24<br>17<br>41<br>12<br>95<br>16<br>52 | Código  Ações (inclusive as provenientes de linha telefônica) Aeronave Apartamento Aplicação de renda fixa (CDB, RDB e outros) Bem felacionado com o exercício da atividade autôn Benfeitorias Caderineta de poupança Casa Construção Construção Construção | Sair               | Sair            |

O usuário deverá clicar no bem desejado e no botão "Selecionar", o sistema retornará para a tela de bem, onde deverão ser preenchidos os demais campos e clicar no botão "Incluir". Caso o proprietário possua mais de um bem deverá incluir todos e somente no fim clicar no botão "Gravar".

| Proj                      | prietários              | 6                                | lens                |                 |                                      |                     | Grava               |
|---------------------------|-------------------------|----------------------------------|---------------------|-----------------|--------------------------------------|---------------------|---------------------|
| Tipodo<br>Bem:            | 11 Apartamer            | ito                              | 11                  | ·               | 1                                    |                     | Cancel              |
| Registro:<br>Descrição: 2 |                         | E REGISTRU                       | Registro:           | 23558789-9      | o sist<br>aceitará                   | ema<br>inclu        | so<br>ir o          |
| CEP: 20<br>Número: 3      | 0510-370 <b>?</b> Logra | adouro: Travess 💌<br>nplem.: 602 | Vasconcelos         |                 | bem se<br>"situação                  | o ca<br>do<br>eench | ampo<br>bem'<br>ido |
| Cidade:<br>Obs.:          | 1 Rio de Jar            | neiro                            | ? Bairre            | 3896 An         |                                      |                     |                     |
| Situação<br>do Bem:       | 1<br>3                  | Bloqueado<br>Desbloqueado        | •                   | Percent<br>Cons | ual de<br>trição: 1<br>Alterar Exclu |                     | <u>S</u> air        |
| Tipo do B                 | 2<br>lem Situação       | Desbloqueado -                   | - levantamento Parc | ial             |                                      |                     |                     |
|                           |                         |                                  |                     |                 |                                      |                     |                     |

**Obs.:** Caso seja decretada a indisponibilidade de apenas um percentual de um bem, o sistema possibilita que seja informado este dado preenchendo o campo "Percentual de Constrição".

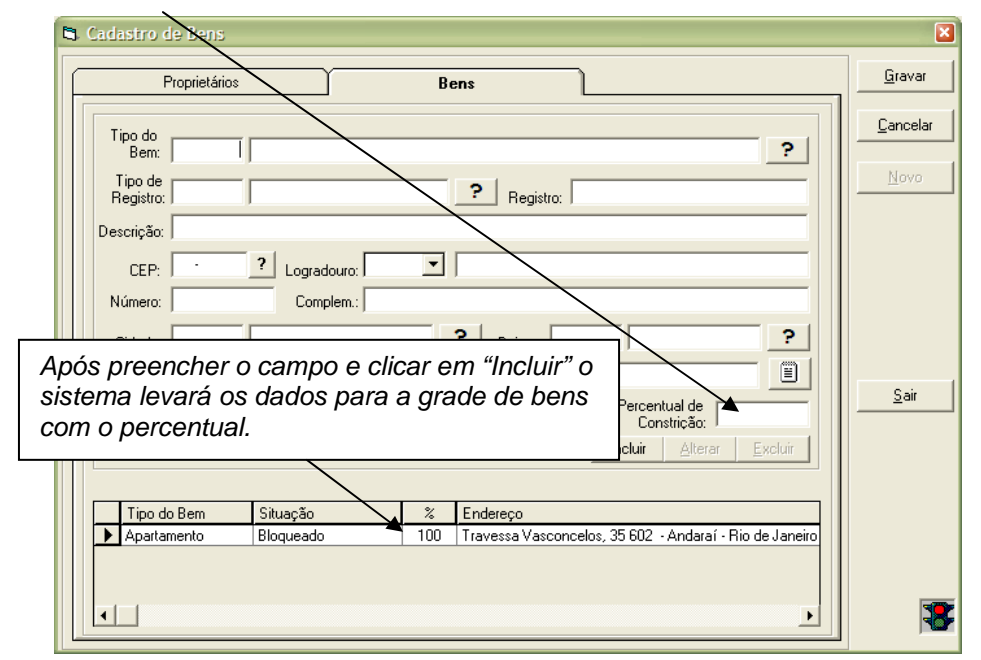

## 1.c – Alteração de Personagens:

Para alterar o cadastro de um personagem deverá ser preenchido o campo "Nome" e pressionada a tecla "TAB". O sistema relacionará, caso exista, todos os bens cadastrados para aquele constrito e habilitará o botão "Alterar".

| 🗅 Cadastro de Bens                   |                | ×                |
|--------------------------------------|----------------|------------------|
| Proprietários Bens                   |                | Gravar           |
| Nome: LUIZ FERNANDO BORBA DA COSTA   | ?              | <u>C</u> ancelar |
| CPF: 10089965728 Todos Proprietários |                | Novo             |
| Incluir Alterat Excluir              |                |                  |
| Nome                                 | Identificação  |                  |
| LUIZ FERNANDO BORBA DA COSTA         | 100.899.657-28 |                  |
|                                      |                |                  |

Clicando neste botão o sistema exibirá a tela de cadastro de personagem.

| 🛱 Personagem                                                                                                    | 🛛              |
|----------------------------------------------------------------------------------------------------|----------------|
| Nome: ULIZEERNANDE BORBADZEDOSTA                                                                                           | <u>G</u> ravar |
| Dados Básicos Documentação Enderecos Outros Nomes                                                                          | Cancelar       |
|                                                                                                    | Sair           |
| I✓ Pessoa Fisica   Pessoa Jurídica   ✓ Masculino   Feminino                                                                |                |
| Estado Civit: Divorciado 🔽 Grau de Instrução: Superior Incompleto                                                          | 3              |
| Naturalidade         UF:         RJ         Rio de Janeiro         Cidade:         1         Rio de Janeiro (RJ)         ? |                |
| Nacionalidade: brasileira   Profissão: 354 Técnico em Informática   ?                                                      |                |
| Data de Nascimento: 07/04/1983 Idade: 23 Pele: Pardo                                                                       |                |
| Mãe: MARIA NILZA BORBA                                                                                                    | -              |
| Pai: LUIZ ROBERTO ALVES DA COSTA                                                                                           |                |
| E-mail: luizborba@tj.rj.gov.br                                                                                             | -              |
| ,<br>☐ Deseja receber informações/ciitações/intimações por e∘mail                                                          |                |
| Celular.( )                                                                                                    |                |
|                                                                                                    | 3              |

Após realizar as alterações necessárias, clique no botão "Gravar", da tela de Personagem e o sistema retornará à tela de origem.

## 1.d – Alteração de Bens:

Para alterar o cadastro de um bem deverá ser preenchido o campo "Nome", pressionada a tecla "TAB" e clicar na ficha "Bens". O sistema relacionará todos os bens cadastrados para aquele constrito.

| Proprietários          |           | ] Bens                           |                                       |                  |
|------------------------|-----------|----------------------------------|---------------------------------------|------------------|
| Tipo do                |           |                                  |                                       | Cano             |
| Bem: 22                | Aeronave  |                                  | ?                                     |                  |
| Tipo de<br>Registro: 4 | DAC       | ? Registro:                      |                                       | <u>N</u> o       |
| Descrição: AIRJETEF    |           |                                  |                                       |                  |
| CEP:                   | ? Logra   | douro:                           |                                       |                  |
| Número:                | Con       | plem.:                           |                                       |                  |
| Cidade:                |           | P Bairro:                        | ?                                     |                  |
| Obs.:                  |           |                                  | ¥                                     |                  |
| Situação<br>do Bem: 1  | Bloqueado | <b>_</b> ₽                       | ercentual de 69                       | <u><u>S</u>a</u> |
|                        |           | Inc                              | sluir <u>A</u> lterar <u>E</u> xcluir |                  |
|                        |           |                                  |                                       |                  |
| Situação               | %         | Endereço                         |                                       |                  |
| Bloqueado              | 38        |                                  |                                       |                  |
| Bloqueado              | 68        | Pça. Da Felicidad, 62 APTº 505 - |                                       |                  |
| Diodoogo               |           |                                  |                                       |                  |

Selecione o bem desejado, altere os dados necessários, clique em "Alterar" e, posteriormente, em "Gravar".

## 1.e – Exclusão de Personagens:

Esta função não será utilizada para excluir um constrito da base do sistema, mas sim de desvincular um determinado proprietário dos bens que foram relacionados na tela. Deverá preencher o campo "Nome" e pressionar a tecla "TAB". O sistema só habilitará o botão "Excluir" caso os bens relacionados na grade possuam mais de um proprietário, pois não será possível excluir o único personagem daquele bem. Para tanto deverá ser marcada a opção "Todos Proprietários", selecionar o constrito desejado, pressionar o botão "Excluir" e, posteriormente, "Gravar".

| 🛢 Cadastro de Bens                                                                   |                                                                                                    |   | ×        |
|--------------------------------------------------------------------------------------|----------------------------------------------------------------------------------------------------|---|----------|
| Proprietári                                                                          | os Bens                                                                                                    |   | Gravar   |
| Nome: LUIZ FERNAN                                                                    | DO BORBA DA COSTA                                                                                                    | ? | Cancelar |
| CPF: 10089965728                                                                     | I I odas Proprietários                                                                                                    |   | Novo     |
| Incluir Alterar Excl<br>ADSON XAVIER<br>LAURA LEMOS<br>LUIZ FERNANDO<br>LUIZ ROBERTO | Identificação<br>BARBOSA<br>DEORBA DA COSTA<br>DEVERÁ SER SELECIONADA A OPÇÃO "TOdos<br>Proprietários", selecionar o desejado e<br>clicar no botão "Excluir". Este<br>personagem será excluído de todos os<br>bens relacionados na grade da ficha<br>"Bens", caso não possuam bloqueios. |   | Sair     |

**Observação:** Caso o personagem possua bloqueios com os bens relacionados na grade, o sistema não permitirá a exclusão e informará a mensagem abaixo:

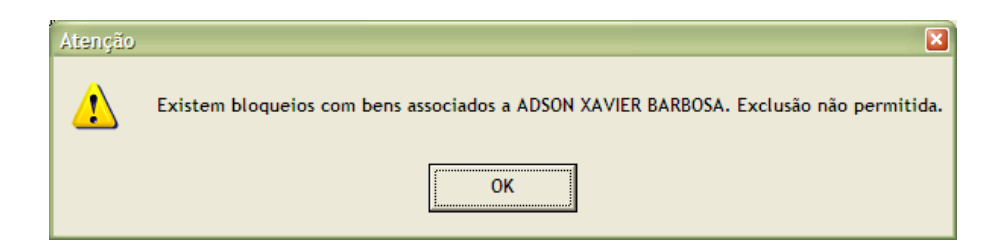

## 1.f – Exclusão de Bens:

Para excluir o cadastro de um bem deverá ser preenchido o campo "Nome", pressionada a tecla "TAB" e clicar na ficha "Bens". O sistema relacionará todos os bens cadastrados para aquele constrito. Selecione o desejado na grade e clique em "Excluir".

| Cadastro de Bens                                                                   |                                                 |
|------------------------------------------------------------------------------------|-------------------------------------------------|
| Proprietários Bens                                                                 | <u>G</u> ravar                                  |
| Tipo do<br>Bem: 22 Aeronave<br>Tipo de<br>Registro: 4 DAC ? Registro:              | Cancelar<br>Novo<br>Deverá                      |
| Descrição:  AIRJETEF<br>CEP:  CEP:  Complem: Cidade: Complem: Cidade:              | clicar neste<br>botão para<br>excluir o<br>bem. |
| Obs.: Situação 1 Bloqueado Percentual de Constrição: 69<br>do Bem: Alterar Ekoluir | Sair                                            |
| Situação       %       Endereço         Bloqueado       38                         | 8                                               |

O sistema exibirá a seguinte mensagem:

| Atenção | ×                                   | Clique em "Sim"<br>para concluir a |
|---------|-------------------------------------|------------------------------------|
| <b></b> | Deseja realmente excluir este bem ? |                                    |
|         | <u>Sim</u> <u>N</u> ão              |                                    |

**Obs.:** Caso o bem possua bloqueios o sistema não permitirá a exclusão e exibirá a seguinte mensagem:

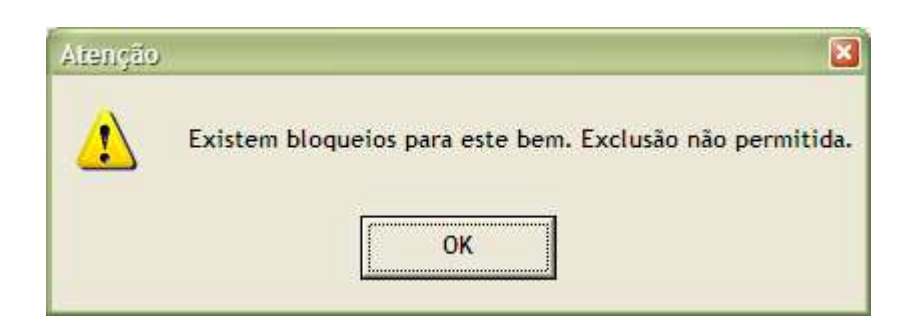

## 2 – Tela de Bloqueio:

Deverá ser utilizado para o cadastramento das indisponibilidades de bens atuais, assim como, o acervo. Esta tela é dividida em duas "fichas": Constritos e Dados da Medida. O usuário deverá digitar o nº. do processo administrativo (aaaa.nnnnn) e teclar "ENTER". O campo "Processo (Admin.)" sempre aparece com o ano atual. Para digitar processo com ano anterior utilize a tecla "(-)". Os anos irão diminuindo a cada toque. Da mesma forma, para aumentar o ano, utilize a tecla "(+)". O sistema verificará se tal nº. já se encontra cadastrado na base de dados. Em caso negativo, emitirá a mensagem abaixo:

| adastro de Constritos           |                                         | X                              |
|---------------------------------|-----------------------------------------|--------------------------------|
| Processo (Judicial): 2006.001 7 |                                         | Gravar                         |
|                                 | I ATU SIGILUSU I ALERVU DA CURREGEDURIA |                                |
| Constritos                      | Dados da Medida                         | <u> </u>                       |
| Ofício<br>Número:               | Data de Emissão: Data de Protocolo:     |                                |
| Processo:                       | Data da Data da Medida:                 | Novo                           |
| Nome: Att                       |                                         |                                |
| Restrições:                     | ОК                                      | Confimar<br><u>P</u> ublicação |
| Medida atinge somente a         | MEALAU dos dens I Medida ilminar        |                                |
| 🦳 Medida atinge parentes di     | retos Todos os Bens <u>B</u> ens        |                                |
| Observação:                     | Incluir Alterar Excluir                 |                                |
| Nome                            | Situação Tipo Restrições                |                                |
|                                 |                                         |                                |
|                                 |                                         |                                |
|                                 |                                         |                                |

Para continuar o cadastro, o usuário deverá clicar no botão "OK" da mensagem e, em seguida, no botão "Novo". A ficha de constrito será disponibilizada para inclusão dos demais dados.

| 🛱 Cadastro de Constritos        |                                          | ×                  |
|---------------------------------|------------------------------------------|--------------------|
| Processo (Judicial): 2006.001 / |                                          | <u>G</u> ravar     |
| Processo (Admin.): 2006.003649  | 🗖 ATO SIGILOSO 🗖 ACERVO DA CORREGEDORIA  | Cancelar           |
|                                 |                                          | <u>S</u> air       |
| Constritos                      | Dados da Medida                          |                    |
| Ofício<br>Número:               | Data de Emissão: Data de Protocolo:      | Novo               |
| Processo:                       | Data da<br>Distribuição: Data da Medida: |                    |
| Nome:                           | ▼ <u>?</u>                               |                    |
| Situação:                       | Tipo:                                    | Cauferer           |
| Restrições:                     |                                          | <u>P</u> ublicação |
| 🦳 Medida atinge somente         | a MEAÇÃO dos bens 🦳 Medida liminar       |                    |
| Medida atinge parentes          | diretos 🗖 Todos os Bens 🛛 🛛 🖉            |                    |

ATENÇÃO: Primeiramente deverá informar se é um Ato sigiloso ou Acervo da Corregedoria, marcando uma ou ambas as opções no inicio da tela. Cabe destacar que uma vez marcado acervo esta indisponibilidade não irá para a fila de impressão de texto de publicação. Entretanto, a confirmação de sua publicação deve ser feita através do botão "Confirmar Publicação", após a inclusão de todos os constritos do processo.

Deverão ser preenchidas as fichas "Constritos" e "Dados da Medida".

# 2.1 - Ficha Constrito:

| Processo (Admin.). 2006.007878 | □ □ □ □ □ □ □ □ □ □ □ □ □ □ □ □ □ | GILOSO 🔽 A       | CERVO DA CORREGEDORIA                   | Cance        |
|--------------------------------|-----------------------------------|------------------|-----------------------------------------|--------------|
| Constritos                     | γ                                 | Dados            | da Medida                               | <u>S</u> air |
| Ofício<br>Número: 452          | Data de Emissão: 12/01/2          | 006 Data de      | Protocolo:                              |              |
| Processo:                      | Data da<br>Distribuição:          | Data da          | Medida:                                 | <u>Nove</u>  |
| Nome: 11052718 ADEMIR AP       | FONSO GUIMARÃES                   |                  |                                         |              |
| Situação: 1 Decreto            | Tir                               | io: 5 indi       | sponibilidade 💽 🎅                       |              |
| Restrições: 3 Alienar ou C     | Inerar 💌                          |                  |                                         | Confin       |
| 🦵 Medida atinge somen          | te a MEAÇÃO dos bens              | 🔲 Medida limina  | r                                       |              |
| 📕 Medida atinge parent         | es diretos                        | 🗖 (Todos os Ber  | <u>B</u> ens                            |              |
| Observação:                    |                                   |                  | Incluir <u>A</u> lterar <u>E</u> xcluir |              |
| Nome                           | Situação                          | Tipo             | Restrições                              |              |
| ADEMIR AFONSO GUIMARAES        | Decreto                           | indisponibilidad | Alienar ou Onerar                       |              |

Ofício Número: Insira o nº. do ofício que está comunicando a Indisponibilidade;

Data da Emissão: Insira a data em que o oficio foi emitido;

Data do Protocolo: Insira a data que o ofício foi recebido pelo Tribunal;

**Processo**: Insira o nº. do processo judicial dentro do qual a indisponibilidade foi decretada;

Data da Distribuição: Insira a data em que o processo judicial foi distribuído;

Data da Medida: Insira a data da decisão que decretou a Indisponibilidade;

Nome: Para incluir o constrito é necessário que seja feita à busca no botão ?.

Não sendo localizado, deve-se clicar no botão . O sistema abrirá a tela de personagem que já foi explicada no cadastro de bens.

**Situação**: Optar por Decreto, Efeito Suspensivo, Instauração, Levantamento e Levantamento Parcial;

**Tipo**: Optar por Arresto, Busca e Apreensão, Hipoteca, Indisponibilidade, Penhora e Seqüestro;

Restrições: Optar por Alienar, Alienar ou Onerar, Onerar e Levantamento Parcial;

**Medida atinge somente a MEAÇÃO dos bens**: Marcar somente se a decretação da indisponibilidade se restringe à meação dos bens;

**Medida atinge parentes diretos**: Marcar somente se a decretação da indisponibilidade atingir parentes diretos;

**Medida liminar**: Marcar somente se a decretação da indisponibilidade ocorrer em caráter de medida liminar;

**Todos os bens**: Marcar somente se a decretação da indisponibilidade atingir a todos os bens;

Observação: Este campo será usado para fazer alguma anotação do processo.

Se o constrito tiver seus bens descritos na indisponibilidade, o usuário deverá clicar no botão "Bens". Este botão abrirá a tela de Cadastro de Bens.

| Associar bens à constr | ição        |      |                    |                              |                 |                |
|------------------------|-------------|------|--------------------|------------------------------|-----------------|----------------|
| Proprietários          |             | Bens |                    |                              | 1               | Grava          |
| Tipo do<br>Bem:        |             |      |                    |                              | ?               | <u>C</u> ancel |
| Registro:              |             |      | P Registro:        |                              |                 |                |
| Descrição:             |             |      |                    |                              |                 |                |
| CEP: ?                 | Logradouro: | -    |                    |                              |                 |                |
| Número:                | Complem.:   |      |                    |                              |                 |                |
| Cidade:                |             | ?    | Bairro:            |                              | ?               |                |
| Obs.:                  |             |      |                    |                              | - 8             |                |
| Situação<br>do Bem:    |             |      | •                  | Percentual de<br>Constrição: | 100             | <u>S</u> air   |
|                        |             |      |                    | Incluir <u>A</u> lterar      | <u>E</u> xcluir |                |
| Marca Todos Desma      | arca Todos  |      |                    |                              |                 |                |
| Tipo do Bem            | Situação    | %    | Endereço           |                              | <u> </u>        |                |
| Caderneta de           | Bloqueado   | 38   |                    |                              |                 |                |
| Apartamento            | Bloqueado   | 68   | Pça. Da Felicidad, | 62 APT <sup>®</sup> 505 -    |                 |                |
| Aeronave               | Bloqueado   | 69   |                    |                              |                 |                |
| ▲ Aeronave             | Bloqueado   | 75   | Andaraí - Rio de   | Janeiro (RJ)                 |                 |                |

**Observação:** Esta opção não possibilitará alterar dados do constrito.

## 2.2 - Ficha de Dados da Medida:

| Cadastro de Constritos                                                                                                    | Đ                                  |
|----------------------------------------------------------------------------------------------------|------------------------------------|
| Processo (Judicial): 2006.001. · /<br>Processo (Admin.): 2006.003321                                                                                     | <u>G</u> ravar<br><u>C</u> ancelar |
|                                                                                                    | <u>S</u> air                       |
| Constritos Dados da Medida                                                                                                    |                                    |
| Comarca:                                                                                                    | Novo                               |
| Orgão:     40     Adeencia nacional de saude Publica - ansp     2        Ação /<br>Procedim:     Ação de DESPEJO     III       Nome:     MARIO GUIMARAES | Confimar<br><u>P</u> ublicaçã      |
| Cargo: JUIZ DE DIREITO Lotação:                                                                                                    |                                    |
| Logradoura: Rua Novo Acre<br>Número: 55 Complemento: 56                                                                                                  |                                    |
| Bairro: 9756 Campo Grande ? Cidade: 1 Rio de Janeiro (RJ) ?                                                                                              | -                                  |
| Tetra, j j Hama Tetza, Hama Faxa, Rama,                                                                                                    |                                    |

**Comarca**: Este campo só será preenchido quando se tratar de processo judicial; **Serventia**: Este campo só será preenchido quando se tratar processo judicial;

Órgão: Para incluir um órgão é necessário que seja feita a busca no botão ? Não

sendo localizado, deve-se clicar no botão . O sistema abrirá a tela para cadastrar o órgão e após cadastrado preencherá a "ficha" de dados da medida;

Ação/Procedimento: Insira a ação ou o procedimento no qual foi decretada a medida;

Nome: Insira o nome de quem decretou a medida;

Cargo: Insira o cargo de quem decretou a medida;

Lotação: Insira a lotação de quem decretou a medida;

Tratamento: Insira o tratamento que será dado a quem decretou a medida;

**Obs.:** O sistema permite gravar sem incluir o nome de quem decretou a medida.

Após o preenchimento de todos os campos da ficha "Dados da Medida", deve o usuário retornar a ficha de "Constrito" para incluir o(s) constrito(s). Para tanto deve clicar no botão "Incluir".

| rocesso (Judio<br>rocesso (Admi | ial):                                                      | <u>G</u> rav<br><u>C</u> anc |
|---------------------------------|------------------------------------------------------------|------------------------------|
|                                 |                                                            | <u>S</u> ai                  |
|                                 | Constritos Dados da Medida                                 |                              |
| Ofício<br>Número:               | 8522/2006 Data de Broissão: 14/02/2006 Data de Protocolo:  | Nov                          |
| Processo:                       | Data da<br>Distribuição: Data da Medida:                   |                              |
| Nome:                           | 11424461 ANA CLARA GOMES                                   |                              |
| Situação:                       | 1 Decreto Tipk 5 indisponibilidade .                       |                              |
| Restriçõe:                      | . 3 Alienar ou Onerar                                      | Confi<br>Eublic              |
|                                 | T Medida atinge somente a MEAÇÃO dos bens                  |                              |
|                                 |                                                            |                              |
| Restrições                      | Medida atinge somente a MEAÇÃO dos bens     Medida liminar | Ŀ                            |

O sistema incluirá o nome do constrito na grade e perguntará se deseja cadastrar outro aproveitando os dados já incluídos, conforme tela a seguir:

| <sup>p</sup> rocesso (Judic<br>Processo (Admi | sial): 2006.001 /<br>n.): 2006.000456 |                                  | ATO SIGILOSO    | D T ACERVO         | DA CORREGEDORIA     | <u>G</u> rava<br>Cancel   |
|-----------------------------------------------|---------------------------------------|----------------------------------|-----------------|--------------------|---------------------|---------------------------|
|                                               | Constritos                            |                                  | Ϋ́              | Dados da Medid     | ia ]                | Sair                      |
| Ofício<br>Número:                             | 365/2006                              | Data de Emissão:                 | 12/03/2006      | Data de Protocolo: | 14/03/2006          |                           |
| Processo:                                     | 2006.65342                            | Data da<br>Distribuição          | 11/02/2006      | Data da Medida:    | 16/02/2006          | Novo                      |
| Nome<br>Situação:                             | Deseja rea                            | proveitar as <mark>i</mark> nfor | mações já digil | tadas na inclusão  | de outro constrito? |                           |
| Restriçõe                                     |                                       | Sim                              | 1               | lão                |                     | Confim<br><u>P</u> ublica |

Clicando em **SIM** o sistema manterá os campos preenchidos, devendo o usuário no campo nome informar novo constrito. Clicando em **NÃO** o sistema gravará as informações e limpará a tela para o cadastramento de nova indisponibilidade. Caso a opção "Acervo da Corregedoria" seja selecionada e, após a inclusão de todos os constritos do processo, seja clicado em **NÃO** o sistema não limpará a tela e habilitará o botão **CONFIRMAR PUBLICAÇÃO**.

Ao clicar neste botão aparecerá outra tela onde deveremos preencher todos os dados.

| 🖨 Publicação de Avisos    |                                                                            | ×                  |
|---------------------------|----------------------------------------------------------------------------|--------------------|
| Opção<br>C Imprimir Aviso | Número do Ato/Aviso: 239 Ano: 2006                                         | <u>k</u><br>Limpar |
| C Reimprimir Aviso        | Data de Publicação: 12/03/2006 Folhas do D.O.; 152<br>Processo (Judicial): |                    |
| Confirmação de Publicação | Processo (Admin.): 2006.007878                                             | <u>S</u> air       |

Clicando no botão "**OK**" da figura acima o sistema abrirá a tela abaixo, onde deveremos marcar os constritos que irão fazer parte do Ato/Aviso.

| Constritos em Avisos/Atos                    |                        | ×          |
|----------------------------------------------|------------------------|------------|
| Número : 299 Ano: 2006                       | Processo : 2006.007878 | <u>0</u> K |
|                                              |                        |            |
| Nome                                         | Situacao               | Cancelar   |
| ADEMIR AFONSO GUIMARÃES                      | Decreto                |            |
| ADELIA LIMA                                  | Decreto                |            |
|                                              |                        |            |
| Marcar <u>T</u> odos <u>D</u> esmarcar Todos |                        | Sair       |

Posteriormente, deverá clicar em "OK". Neste momento, aparecerá o questionamento abaixo:

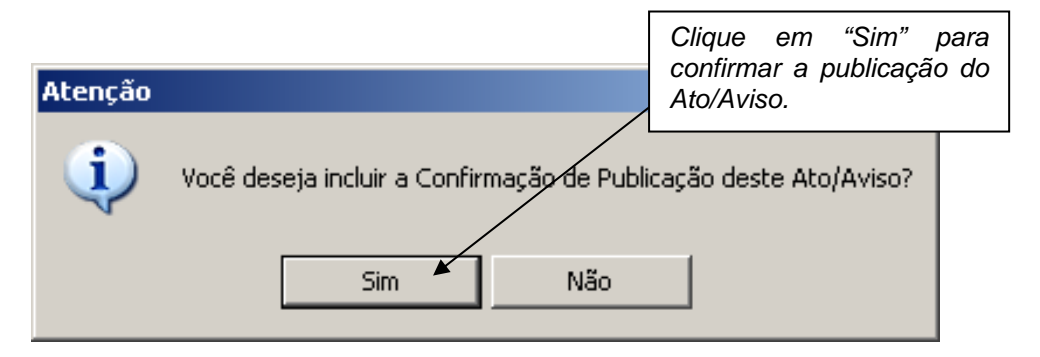

**Alterar:** Utilizar este botão para alterar as informações referentes ao bloqueio; situação da constrição e dados da medida.

## **Observações:**

1- Clique nos campos, digite os dados corretos ou atuais e, em seguida, clique em "Alterar" e "Gravar".

2- Caso deseje alterar os dados para mais de um constrito, será necessário fazêlo para o primeiro, clicar em "Alterar" e assim que o segundo for selecionado, o sistema apresentará a seguinte mensagem:

| Processo (Admin.):       2006.000434       ATO SIGILOSO       ACERVO DA CORREGEDORIA       S         Constritos       Dados da Medida         Officio       Número:       434/2006       Data de Emissão:       12/02/2006       Data de Protocolo:         Processo:       Data da       Image: Constrituta da Service da Service                                                                                                    | ocesso ( | Judicial): 2006.001. + /    | -                        |                      |                                                                                                    | Grav        |
|----------------------------------------------------------------------------------------------------|----------|-----------------------------|--------------------------|----------------------|----------------------------------------------------------------------------------------------------|-------------|
| Constritos       Dados da Medida         Officio       Número: 494/2006       Data de Emissão: 12/02/2006       Data de Protocolo:         Processo:       Data da       Data de Atenção         Processo:       Data da       Image: Constritos e DADOS DA MEDIDA?         Situação:       2       Levantamento       Situação         Situação:       2       Levantamento       Situação         Medida atinge somente a MEAÇÃO dos bens       Medida liminar         Medida atinge parentes diretos       Image: Todos os Bens       Bens         Observação:       Image: Situação       Image: Situação       Image: Situação         Nome       Situação       Image: Situação       Image: Situação       Image: Situação         Nome       Situação       Tados os Bens       Bens         Observação:       Image: Situação       Image: Situação       Image: Situação         Nome       Situação       Image: Situação       Image: Situação                                                                                                    | ocesso ( | Admin.): 2006.000494        | T ATO SI                 | IGILOSO 🗆 🗆 AC       | ERVO DA CORREGEDORIA                                                                                                    | Cance       |
| Constritos       Dados da Medida         Officio       Número: [494/2006]       Data de Emissão: [12/02/2006]       Data de Protocolo:         Processo:       Data da                                                                                                    |          |                             |                          |                      |                                                                                                    | <u>S</u> ai |
| Officio       Número: [434/2006]       Data de Emissão: [12/02/2006]       Data de Protocolo:         Processo:       Data da       Atenção       Jar.         Nome:       12569258       TAYLOR RAM       Deseja migrar dados das fichas         Situação:       2       Levantamento       Deseja migrar dados das fichas         Restrições:       2       Levantamento       Sim       Não         Medida atinge somente a MEAÇÃO dos bens       Medida liminar       Medida liminar         Medida atinge parentes diretos       Induir Alterar       Excluir         Observação:       Imoluir       Aterar Excluir         Nome       Situação       Tipo       Restrições                                                                                                    |          | Constritos                  |                          | Dados d              | a Medida                                                                                                    |             |
| Número:       434/2006       Data de Emissão:       12/02/2006       Data de Protocolo:         Processo:       Data da       Image: Comparison of the protocolo:       Image: Comparison of the protocolo:         Nome:       12569258       TAYLOR RAM       Image: Comparison of the protocolo:       Image: Comparison of the protocolo:         Nome:       12569258       TAYLOR RAM       Image: Comparison of the protocolo:       Image: Comparison of the protocolo:         Nome:       12569258       TAYLOR RAM       Image: Comparison of the protocolo:       Image: Comparison of the protocolo:         Situação:       2       Levantamento       Image: Comparison of the protocolo:       Image: Comparison of the protocolo:         Restrições:       Image: Comparison of the protocolo:       Image: Comparison of the protocolo:       Image: Comparison of the protocolo:         Observação:       Image: Comparison of the protocolo:       Image: Comparison of the protocolo:       Image: Comparison of the protocolo:         Nome       Situação       Image: Comparison of the protocolo:       Image: Comparison of the protocolo:         Nome       Situação       Image: Comparison of the protocolo:       Image: Comparison of the protocolo:         Nome       Situação       Image: Comparison of the protocolo:       Image: Comparison of the protocolo:         Nome       Situação                                                                                                    | _ Offe   | cio                         |                          |                      |                                                                                                    |             |
| Processo: Data da Atenção Nome: 12569258 TAYLOR RAMO Situação: 2 Levantamento Restrições: Medida atinge somente a MEAÇÃO dos bens Medida atinge somente a MEAÇÃO dos bens Medida atinge parentes diretos Deservação: Medida atinge parentes diretos Deservação: Medida atinge parentes dire | Nún      | nero: 494/2006              | Data de Emissão: 12/02/2 | 006 Data de Pr       | otocolo:                                                                                                    | Nov         |
| Atenção         Nome:       12569258         TAYLOR RAMO       Deseja migrar dados das fichas<br>de CONSTRITOS e DADOS DA MEDIDA?         Situação:       2         Levantamento       Sim       Não         Restrições:       Sim       Não         Medida atinge somente a MEAÇÃO dos bens       Medida líminar         Medida atinge parentes diretos       Todos os Bens       Bens         Observação:       Image: Situação       Tip       Incluir       Alterar       Excluir         Nome       Situação       Tipo Deservação:       Mestrições       Alterar       Excluir                                                                                                    | Proce    |                             | Data da 🛛                |                      | -Kda                                                                                                    |             |
| Nome:       12569258       TAYLOR RAMO         Situação:       2       Levantamento       Peseja migrar dados das fichas         Bestrições:       Sim       Não         Medida atinge somente a MEAÇÃO dos bens       Medida liminar         Medida atinge parentes diretos       Image: Todos os Bens         Observação:       Image: Image: Todos os Bens         Nome       Situação       Tip         Nome       Situação       Tip         Nome       Situação       Tip         Mondo       Decreto       indisponibilidade                                                                                                    | TIOCC    |                             | Atenção                  |                      |                                                                                                    |             |
| Situação:     2     Levantamento     Peseja migrar dados das fichas<br>de CONSTRITOS e DADOS DA MEDIDA?       Restrições:     Sim     Não       Medida atinge somente a MEAÇÃO dos bens     Medida liminar       Medida atinge parentes diretos     Image: Todos os Bens       Observação:     Image: Todos os Bens       Observação:     Image: Todos os Bens       Nome     Situação       Situação     Tip       Incluir     Alterar Excluir       Morto BAMOS     Decreto                                                                                                    | No       | ome: 12569258 TAYLOR RAMO   |                          |                      | · ?                                                                                                    |             |
| Situação:     2     Levantamento     Medida diminar       Restrições:     Sim     Não       Medida atinge somente a MEAÇÃO dos bens     Imedida liminar       Medida atinge parentes diretos     Imedida liminar       Observação:     Imedida liminar       Nome     Situação       Situação     Tip       Incluir     Alterar       Excluir       Nome     Situação       Table RAMDS     Decreto                                                                                                    |          |                             | Deseja migrar d          | lados das fichas     |                                                                                                    |             |
| Restrições:     Sim     Não       Image: Medida atinge somente a MEAÇÃO dos bens     Image: Medida liminar       Image: Medida atinge parentes diretos     Image: Medida liminar       Image: Medida atinge parentes diretos     Image: Medida liminar       Observação:     Image: Medida liminar       Nome     Situação     Tipo       Nome     Situação     Tipo       Medida Atlegar ou Diperar     Indisnonbilidade                                                                                                    | Situag   | pão:   2  Levantamento      |                          | 75 6 DADOS DA MEDIDA |                                                                                                    |             |
| Medida atinge somente a MEAÇÃO dos bens     Medida liminar     Medida atinge parentes diretos     Medida atinge parentes diretos     Medida atinge parentes     Medida atinge parentes     Medida atinge parentes     Medida atinge parentes     Medida atinge parentes     Medida atinge parentes     Medida atinge parentes     Medida atinge parentes     Medida atinge parentes     Medida atinge parentes     Medida atinge parentes     Medida atinge parentes     Medida a       | Deski    | in Tau                      | Sim                      | Não                  |                                                                                                    |             |
| Medida atinge somente a MEAÇÃO dos bens     Medida liminar     Medida atinge parentes diretos     Todos os Bens     Deservação:     Medida atinge parentes diretos     Medida atinge parentes diretos                                                                                                    | nesu     | çoes.)                      |                          |                      |                                                                                                    |             |
| Medida atinge parentes diretos     ✓ Todos os Bens     Bens      Observação:     Inoluir Alterar Excluir      Nome Situação Tipo Restrições     Advena ou Deparente     Indisponibilidade Advena ou Deparente                                                                                                    |          | 🔲 Medida atinge somente a M | EAÇÃO dos bens           | 🔲 Medida liminar     |                                                                                                    |             |
| Image: Image: Image                   |          | _                           |                          |                      |                                                                                                    |             |
| Observação:<br>Nome Situação Tipo Restrições ▲<br>TAYLOR RAMOS Decreto indisponibilidade Alienar ou Drerar                                                                                                    |          | Medida atinge parentes dire | itos                     | Todos os Bens        | Eens                                                                                                    |             |
| Observação:         Incluir         Alterar         Excluir           Nome         Situação         Tipo         Restrições         ▲           ► TAYLOR RAMOS         Decreto         indisponibilidade         Alienar ou Onerar                                                                                                    |          |                             |                          |                      |                                                                                                    |             |
| Nome         Situação         Tipo         Restrições           ► TAYLOB RAMOS         Decreto         indisponibilidade         Alienar ou Onerar                                                                                                    |          | ação:                       |                          |                      | ncluir <u>A</u> lterar <u>E</u> xcluir                                                                                                    |             |
| TAYLOB BAMOS     Decreto     indisponibilidade     Alienar ou Onerar                                                                                                    | Observ   |                             | Ch                       | Tino                 | Restrições 🔺                                                                                                    |             |
|                                                                                                    | Observ   | ome                         | Situação                 |                      | and the second second se |             |
| SHEYLA REGINA MELLO CESTARI Levantamento indisponibilidade                                                                                                    | Observ   | ome<br>\YLOR RAMOS          | Decreto                  | indisponibilidade    | Alienar ou Onerar                                                                                                    |             |

Desejando manter os dados alterados do primeiro constrito para o selecionado, deverá ser escolhida a opção **SIM.** Se for o caso de inserir novos dados para outro constrito deverá ser escolhida a opção **NÃO**.

3- Se necessitar alterar dados de um determinado constrito, porém já ter sido impresso um aviso, deverá alterar as informações, clicar em "Alterar" e, posteriormente, em "Gravar". Neste momento o sistema exibirá a mensagem a seguir:

| Processo (Judicial)  | 2006-001+7.              |                                                                                                    |                      |                          |                                                                                                    | Grava             |
|----------------------|--------------------------|----------------------------------------------------------------------------------------------------|----------------------|--------------------------|----------------------------------------------------------------------------------------------------|-------------------|
| Processo (Admin.)    | 2006-000122              | F                                                                                                    | ATO SIGILOSO         | IT ACE                   | RVO DA CORREGEDORIA                                                                                                    | Çancela           |
|                      | Constrito:               |                                                                                                    | (                    | Dedos de                 | Medida                                                                                                    | <u>Sor</u>        |
| Olfrein              |                          |                                                                                                    |                      |                          |                                                                                                    |                   |
| Número: 123          | 213                      | Data de Emissão:                                                                                                | 24/08/2006           | ) alla de Prol           | tocolo: 24/08/2006                                                                                                    |                   |
| Processo: 213        | 8123                     | Data da<br>Primbranto                                                                                           | 24/08/2006           | ) ata da Mec             | ida 24/08/2006                                                                                                    | Novo              |
| Nome 142<br>Shuação: | 2 [Le 2]                 | Deseja enviar to<br>Sim                                                                                         | dos os contritos par | ra o ato/av              | s s s                                                                                                    | Cortin<br>Publica |
| Г (<br>Эниница (     | Medida alinge parentes ( | Śretos                                                                                                    | 17 Todo              | s os Bens                |                                                                                                    |                   |
| Conternayad j        |                          | Co.u.t.                                                                                                    | J.                   | <u>u</u> <u>p</u>        |                                                                                                    |                   |
| ► 11112 FERM         | ANDO ROBRA DA COST       | 4 Levastace                                                                                                    | ento indimo          | obědade                  | Alenar ou Direcar                                                                                                    |                   |
| ANDRE LUI            | Z FERREIRA DA COST.      | A Levantane                                                                                                    | ento indispo         | obécéde                  | Alienar ou Onestar                                                                                                    |                   |
|                      |                          | a new party of the second state of the second second second second second second second second second second se |                      | A contract of the second | the second second back has been as a second second s |                   |

Clicando em **SIM** o sistema enviará o processo com todos os constritos para a fila de impressão de avisos, mesmo tendo alterado as informações de somente um. Já no caso de clicar em **NÃO** o sistema enviará para a mesma fila somente aqueles constritos que tiveram dados alterados.

Caso não tenha confirmado a publicação do aviso e este se encontrar na fila de reimpressão o sistema exibirá a seguinte mensagem:

| rocetto (Adrian                   | 2006-004121                     | T ATO SIGILOSO T ACERVO DA CORREGEDORIA                                                                         | Çanci          |
|-----------------------------------|---------------------------------|----------------------------------------------------------------------------------------------------|----------------|
|                                   |                                 |                                                                                                    | 20             |
|                                   | Constritos                      | D'ados da Medida                                                                                                |                |
| Número:  <br>Processo:  <br>Nome: | 2006 98563<br>12576874 (JOAQUII | Data de Emersão: (00/02/2006 Data de Protocolo: 11/102/2006  Existe aviso não publicado para este processo. ? ? | Nov            |
| Situação<br>Restrições            | 2 [Leventer<br>1 [Alener        | Sim Não                                                                                                    | Corb<br>Public |

Clicando em **SIM** o sistema levará o processo novamente para a fila de impressão, possibilitando, desta forma, a emissão de um outro aviso. Clicando em **NÃO** o sistema atualizará a tela de bloqueio, bem como o aviso que consta na fila de reimpressão.

Alterar acervo da Corregedoria: Para confirmar a publicação de um processo cadastrado como acervo (ex.: levantamento) o usuário deve fazer as alterações necessárias, clicar em "Alterar" e em seguida no botão "Gravar". Neste momento o botão "Confirmar Publicação" ficará habilitado.

Excluir: Utilizar este botão para excluir um constrito de um determinado processo.

**Obs.:** Marque o nome do constrito e clique em "Excluir". O sistema fará a seguinte pergunta:

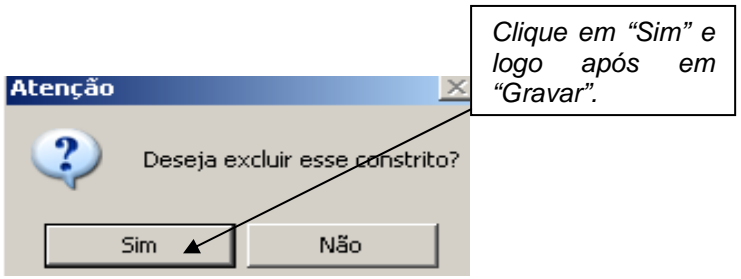

# 3 - Tela de Órgãos:

Esta tela será utilizada para realizar o cadastramento dos órgãos responsáveis pela decretação da indisponibilidade. E estarão disponibilizados na ficha dados da medida da tela de bloqueio.

Para cadastrar um novo órgão clique em **NOVO** e o sistema posicionará o cursor no campo "Descrição", onde deverá ser preenchido com o nome do Órgão, e, em seguida, deverão ser informados os demais campos. Por fim, o usuário deverá clicar no botão "Gravar". O sistema limpará a tela para a inclusão de novo órgão.

| Cadastro de Orgãos                           |                | Gravar       |
|----------------------------------------------|----------------|--------------|
| Descrição:                                   | <u> </u>       | <u></u>      |
| CEP: CEP: CEP: CEP: CEP: CEP: CEP: CEP:      |                | Cancelar     |
|                                              |                | <u>S</u> air |
| Número: Complemento:                         |                |              |
| Cidade: P Bairro: Bairro:                    | <u>;</u>       |              |
| Tel1:( ) Ram: Tel2: Ram: Fax                 | : Ram:         |              |
| Órgão                                        | Cidade _       | <u>N</u> ovo |
| AGÊNCIA NACIONAL DE SAÚDE - ANS              |                |              |
| AGÊNCIA NACIONAL DE SAÚDE PÚBLICA - ANSP     | Rio de Janeiro | Excluir      |
| AGÊNCIA NACIONAL DE SAÚDE PÚBLICA - ANSP 258 | Rio de Janeiro |              |
|                                              |                |              |

**Obs.:** Para evitar duplicidade de órgãos é necessário pesquisar o cadastro de órgãos através do botão , ao lado do campo "Descrição".

Para EXCLUIR determinado órgão basta selecionar o mesmo na barra de

rolagem e clicar no botão "Excluir".

| 🗟 Cadastro de Órgãos                                        | ×                |
|-------------------------------------------------------------|------------------|
| Descrição: AGÊNCIA NACIONAL DO TESOURO                      | Gravar           |
| CEP: · ? Logradouro: Avenida V Borges de Medeiros           | <u>C</u> ancelar |
| Número: 14 Complemento: Casa                                | <u>S</u> air     |
| Cidade: 1 Rio de Janeiro (RJ) ? Bairro:                     |                  |
| Tel1:( ) 11111111 Ram: 111 Tel2: Ram: Fax: Ram:             |                  |
| Úrgão Cidade                                                | Novo             |
| AGÊNCIA NACIONAL DE SAÚDE - ANS                             |                  |
| AGÊNCIA NACIONAL DE SAÚDE PÚBLICA - ANSP Rio de Janeiro     | <u>E</u> xcluir  |
| AGÊNCIA NACIONAL DE SAÚDE PÚBLICA - ANSP 258 Rio de Janeiro |                  |
| AGÊNCIA NACIONAL DO TESOURO Rio de Janeiro                  |                  |
|                                                             |                  |

**OBS.:** Caso o órgão esteja vinculado a algum bloqueio o sistema não permitirá a exclusão, informando a seguinte mensagem:

| 🖪 Cadastro de Órgãos      |                                           |                             |                           | ×                |
|---------------------------|-------------------------------------------|-----------------------------|---------------------------|------------------|
| Descrição: AGÊNCIA NACION | AL DE SAÚDE - ANS                         |                             | ▼ ?                       | <u>G</u> ravar   |
| CEP: Atenção              |                                           |                             |                           | <u>C</u> ancelar |
| Número: 172               |                                           |                             |                           | <u>S</u> air     |
| Cidade:                   | Exsitem constrições ativa                 | s determinadas por este órg | ão. Exclusão não permitid | a.               |
| Telt:(                    |                                           | OK                          |                           |                  |
|                           |                                           |                             |                           |                  |
| Órgão                     |                                           |                             |                           | Novo             |
| AGENCIA NACIONAL L        | JE SAUDE - ANS<br>DE SAUDE PÚBLICA - ANSP |                             | Bio de Japeiro            | <u>E</u> xcluir  |
| AGÊNCIA NACIONAL E        | DE SAÚDE PÚBLICA - ANSP 258               | }                           | Rio de Janeiro            |                  |
| ACÊNCIA NACIONAL E        | CONTRACTOR OF A MARCONEC                  | 1                           | The de lander             |                  |

# 4. Tela de Pesquisar Constrito:

Esta tela será utilizada para pesquisar as indisponibilidades cadastradas. A pesquisa pode ser feita pelo nº. do processo administrativo, nº. do ofício, nº. do Ato/ Aviso e, ainda, pelo nome do constrito. Para tanto, o usuário deve escolher o critério a ser utilizado, clicar no campo correspondente e inserir a informação. Em seguida, clicar no botão "Pesquisar". O campo "Processo (Admin.)" sempre aparece com o ano atual. Para digitar processo com ano anterior utilize a tecla "(-)". Os anos irão diminuindo a cada toque. Da mesma forma, para aumentar o ano, utilize a tecla "(+)".

| 🖪 Pesquisa de Cor                                     | nstrito |          |                                     |                                         |                                                 |
|-------------------------------------------------------|---------|----------|-------------------------------------|-----------------------------------------|-------------------------------------------------|
| Processo (Judicial):<br>Processo (Admin.):<br>Offcio: | 2006.   | -        | Nº de Ato/Aviso<br>C Ato<br>Número: | <ul> <li>Aviso</li> <li>Ano:</li> </ul> | Pesquisar<br>Cancelar                           |
| Constrito:                                            |         |          |                                     | ?                                       | <u>S</u> air                                    |
| Ano Publicação:                                       |         |          |                                     |                                         | <u>S</u> elecionar                              |
| Nome                                                  |         | Situação | Sit. Anterior                       | Tipo                                    | Impressão por:                                  |
|                                                       |         |          |                                     |                                         | <ul> <li>Ato/Aviso</li> <li>Processo</li> </ul> |

O resultado da pesquisa será demonstrado da seguinte forma:

| 🐂 Pesquisa de Constrito       |          |                                                 |                   | ×                                                                          |
|-------------------------------|----------|-------------------------------------------------|-------------------|----------------------------------------------------------------------------|
| Processo (Judicial):          |          | N <sup>e</sup> de Ato/Aviso<br>C Ato<br>Número: | C Aviso<br>Ano:   | <u>Pesquisar</u><br><u>C</u> ancelar<br><u>S</u> air<br><u>S</u> elecionar |
| Nome                          | Situação | Sit Anterior                                    | Tino              | - Impressão por:                                                           |
| CELINA MELLO DE AQUINO        | Decreto  |                                                 | Indisponibilidade | C Ata /Auina                                                               |
| CELINA MELLO DE AQUINO        | Decreto  |                                                 | Indisponibilidade |                                                                            |
| A. G. RIBEIRO MERCEARIA LTDA. | Decreto  |                                                 | Indisponibilidade | C Processo                                                                 |
| A. G. RIBEIRO MERCEARIA LTDA. | Decreto  |                                                 | Indisponibilidade |                                                                            |
| MARIA DE FATIMA SOUZA E SILVA | Decreto  |                                                 | Indisponibilidade |                                                                            |
| MARIA DE FATIMA SOUZA E SILVA | Decreto  |                                                 | Indisponibilidade | Imprimir                                                                   |
| •                             |          |                                                 | ×                 | Impressora<br>Visualizar<br>Ato/Aviso                                      |
| Tipo de Impressão 📀 Tela      |          | C Impressora                                    |                   | Visualizar<br><u>E</u> xpedientes                                          |

É possível acessar a Tela de Bloqueio, para eventuais alterações, através dessa tela de Pesquisa. Para tanto se deve clicar na linha de um dos resultados encontrados e clicar no botão **SELECIONAR** ou **duplo clique** na linha do resultado.

O sistema abrirá a tela de bloqueio.

**ATENÇÃO:** Os números de processos e ofícios, e os nomes digitados no campo correspondente para a realização da pesquisa devem ser **idênticos** ao cadastrado na tela de bloqueio. Ex.: Processo. Adm. 787/2005 cadastrado dessa forma na tela de bloqueio deve ser assim pesquisado, e não 2005.000787.

Na pesquisa da indisponibilidade existe a possibilidade de impressão de relatório para Ato/Aviso e processo, através do nº. do processo administrativo, o nº. do ofício, pelo nome do constrito, pelo ano da publicação e pelo nº. de Ato/Aviso.

| 🛱 Pesquisa de Constrito         |                   |                       |                   | ×                  |
|---------------------------------|-------------------|-----------------------|-------------------|--------------------|
| Processo (Judicial): 2006.001 / | _                 | Nº de Ato/Aviso──     |                   | <u>P</u> esquisar  |
| Processo (Admin.): 2006.000494  | Caso              | deseje impi           | rimir             | Cancelar           |
| Ofício:                         | opções<br>"Imprim | e clicar no be<br>ir" | otão              | <u>S</u> air       |
| Ano Publicação:                 |                   |                       |                   | <u>S</u> elecionar |
|                                 | [cu               | Ch. Autoria           |                   | Impressão por: -   |
|                                 | Situação          | Sit. Anterior         |                   | N                  |
|                                 | Levantamento      | Decreto               | indisponibilidade | Ato/Aviso          |
|                                 | Levantamento      |                       | indisponibilidade |                    |
|                                 | Levantamento      |                       | indisponibilidade |                    |
|                                 | Decreto           |                       | indisponibilidade |                    |
| GILDETE RUFINO                  | Decreto           |                       | indisponibilidade |                    |
| SHEYLA REGINA MELLO CESTARI     | Levantamento      | Decreto               | indisponibilidade | Imprimir           |
| SHEYLA REGINA MELLO CESTARI     | Levantamento      |                       | indisponibilidade |                    |
| SHEYLA REGINA MELLO CESTARI     | Levantamento      |                       | indisponibilidade | Impressora         |
| SILVANA RAMOS                   | Decreto           |                       | indisponibilidade | mpressora          |
| SILVANA RAMOS                   | Decreto           |                       | indisponibilidade |                    |

| 🖪 Peac   | uisa de Constrito                                      |                            |                   | 🛛       |
|----------|--------------------------------------------------------|----------------------------|-------------------|---------|
| ] × 8    | 월 😫 🔗 100% 💽 🛛 🛤 🔺 🚺 de 1 🕨                            | ) =   <b>4</b>             |                   |         |
| 8        |                                                        |                            |                   |         |
| Tr       | ribunal de Justica do Estado do Rio de Janeiro         |                            |                   | 22/09/2 |
| C<br>C   | gi Corregedoria. Geral de Justiça<br>omarca da Cacital |                            |                   |         |
|          | Histórico do At                                        | oc/Avicoc                  |                   |         |
|          | Historico de At                                        | 05/AVISUS                  | 04                |         |
|          | por processo numer                                     | 0:2006.0093                | 21                |         |
| ۵        | DSON XAVIER BARBOSA                                    |                            |                   |         |
| <u> </u> | Processo Administrativo: 2006.009321                   |                            |                   |         |
| -        | Aviso: 1379/2006                                       |                            |                   |         |
|          | Situação Lovantamonto                                  | Tipo Bloqueio:             | indicponibilidado |         |
|          | Restrição: Alienar                                     | Data medida:               | 04/02/2006        |         |
|          | Núm Ofício: 652/OF                                     | Proc. Cart.:               | 2006.98563        |         |
|          | Açao: AÇAO DE DESPEJO                                  | Data Distrib.:             | 12/02/2006        |         |
|          | Bens Descritos                                         |                            |                   |         |
|          | Orgão: AGÊNCIA NACIONAL DE SAÚDE PÚBLICA - ANSP        |                            |                   |         |
|          | Login/Matr. Funcionário: LUIZBORBA / 120907407         | Dt. Alteração:             | 21/09/2006        |         |
|          | UIZ FERNANDO BORBA DA COSTA                            |                            |                   |         |
|          | Processo Administrativo: 2006.009321                   |                            |                   |         |
|          | Aviso: 1379/2006                                       |                            |                   |         |
|          | Aviso. 157 5/2006                                      | 1948 - 1949 IV             |                   |         |
|          | Situação: Decreto                                      | Tipo Bloqueio:             | indisponibilidade |         |
|          | Restrição: Alienar                                     | Data medida.<br>Proc. Cart | 04/02/2006        |         |
|          | Acão: ACÃO DE DESPELO                                  | Data Distrib               | 2006.96563        |         |
| K III    |                                                        |                            |                   | Σ       |

| 🖬 Pe | aquisa de Co                       | nstrito               |            |          |             |          |                              |                   |          | × |
|------|------------------------------------|-----------------------|------------|----------|-------------|----------|------------------------------|-------------------|----------|---|
| ] ×  | 8 \Lambda 🔗                        | 100% 🔹 📋              | ( ∢]       | 1        | de 1+       | • H      | - 4                          |                   |          |   |
|      |                                    |                       |            |          |             |          |                              |                   |          |   |
|      | Tribunal de Justi                  | ca do Estado do Rio o | le Janeiro |          |             |          |                              |                   | 22/09/20 |   |
|      | Comarca da Cap<br>Coi Correcedoria | Geral de Justica      |            |          |             |          |                              |                   |          |   |
|      |                                    | đ.                    |            |          |             |          |                              |                   |          |   |
|      |                                    |                       | Con        | stritos  | com F       | roces    | so: 2006.0                   | 09321             |          |   |
|      |                                    |                       |            |          |             |          |                              |                   |          |   |
|      | ADSON YAV                          |                       |            |          |             |          |                              |                   |          |   |
| 4    |                                    | den 2000 0002         |            |          |             |          |                              |                   |          |   |
| - 34 | Processo P                         | am: 2006.00932        |            |          | Н           | istórico |                              |                   |          |   |
|      | Situação:                          | Decreto               |            |          |             |          | Tipo Bloqueio:               | indisponibilidade |          |   |
|      | Restrição:                         | Alienar               |            |          |             |          | Data medida:                 | 04/02/2006        |          |   |
|      | Núm Ofício:                        | 652/OF                | -10        |          |             |          | Proc. Cart.:<br>Data Distrib | 2006.98563        |          |   |
|      | Ayau.                              | AÇAU DE DESP          | 50         |          |             |          | Data Distrib.                | 12/02/2000        |          |   |
|      | Oraño:                             |                       |            |          |             |          |                              |                   |          |   |
|      | Orgao.                             | AGENCIA NACIO         | INAL DE S  | AUDEPU   | JBLICA - AI | ISP      | D. 44                        |                   |          |   |
| 1.1  | Login/Matr_ H                      | uncionário: LUIZ      | BORBA/1    | 2090/40/ |             |          | Dt. Alteração:               | 31/08/2006        |          |   |
|      |                                    |                       |            |          |             |          |                              |                   |          |   |
|      |                                    |                       |            |          | н           | istórico |                              |                   |          |   |
|      | Situação:                          | Decreto               |            |          |             |          | Tipo Bloqueio:               | indisponibilidade |          |   |
|      | Restrição:                         | Onerar                |            |          |             |          | Data medida:                 | 04/02/2006        |          |   |
|      | Acão:                              | 652/OF                | =10        |          |             |          | Data Distrib.:               | 2006.98563        |          |   |
|      | Bone Decerit                       |                       | 00         |          |             |          |                              | 12/02/2000        | 1        |   |
|      | Dens Deschi                        | 03                    |            |          |             |          |                              |                   |          |   |

O sistema possibilita também que seja visualizado o aviso impresso por esta tela. Para tanto basta digitar o processo, selecionar o aviso na grade e clicar no botão "Visualizar Ato/Aviso".

| Processo (Judicial): Processo (Admin.): 2006.000 Officio:                                                                                                 | 7                                                                                                    | − Nº de Ato//<br>C Ato<br>Número: | Aviso<br>C Aviso<br>: Ano:                                                              | <u>P</u> esquisar<br><u>C</u> ancelar                              |
|----------------------------------------------------------------------------------------------------|----------------------------------------------------------------------------------------------------|-----------------------------------|-----------------------------------------------------------------------------------------|--------------------------------------------------------------------|
| Constrito:                                                                                                    |                                                                                                    |                                   | ?                                                                                       | <u>S</u> air                                                       |
| Ano Publicação:                                                                                                    | ]                                                                                                    |                                   |                                                                                         | <u>S</u> elecionar                                                 |
| Nome                                                                                                    | Situação                                                                                                    | Sit. Anterior                     | Tipo                                                                                    | Impressão por:                                                     |
| ▶ JAIME                                                                                                    | Decreto                                                                                                    | Decreto                           | Indisponibilidade                                                                       | Ato/Aviso                                                          |
| JAIME                                                                                                    | Decreto                                                                                                    | Decreto                           | Indisponibilidade                                                                       |                                                                    |
| JAIME                                                                                                    | Decreto                                                                                                    |                                   | Indisponibilidade                                                                       | C Processo                                                         |
| <b>N</b> AIME                                                                                                    | Decreto                                                                                                    |                                   | Indisponibilidade                                                                       |                                                                    |
| JOSÉ CARLOS AMOEDO                                                                                                    | LLEN Decreto                                                                                                    | Decreto                           | Indisponibilidade                                                                       |                                                                    |
| JOSÉ SARLOS AMOEDO                                                                                                    | ALEN Decreto                                                                                                    |                                   | Indisponibilidade                                                                       | Imprimir                                                           |
|                                                                                                    |                                                                                                    |                                   |                                                                                         |                                                                    |
| JOSÉ CARLOS AMOEDO                                                                                                    | ALEN Decreto                                                                                                    |                                   | Indisponibilidade                                                                       |                                                                    |
| JOSÉ CARLOS AMOEDO /<br>LUCIANA PINTO E SILVA S                                                                                                    | ALLEN Decreto<br>SANTOS PEF Decreto                                                                                                    | Decreto                           | Indisponibilidade<br>Indisponibilidade                                                  |                                                                    |
| JOSÉ CAN OS AMOEDO /<br>LUCIANA PINTO E SILVA S<br>LUCIANA PINTO E SILVA S                                                                                | ALEN Decreto<br>SANTOS PEF Decreto<br>SANTOS PEF Decreto                                                                               | Decreto                           | Indisponibilidade<br>Indisponibilidade<br>Indisponibilidade                             | Impressora                                                         |
| JOSÉ CAN OS AMOEDO /<br>LUCIANA PINIO E SILVA S<br>LUCIANA PINIO E SILVA S<br>LUCIANA PINIO E SILVA S                                                     | ALLEN Decreto<br>SANTOS PEF Decreto<br>SANTOS PEF Decreto<br>SANTOS PEF Decreto                                                        | Decreto                           | Indisponibilidade<br>Indisponibilidade<br>Indisponibilidade<br>Indisponibilidade        | Impressora                                                         |
| JOSÉ CANOS AMOEDO<br>LUCIANA PINTO E SILVA<br>LUCIANA PINTO E SILVA<br>LUCIANA PINTO E SILVA<br>1                                                         | ALLEN Decreto<br>SANTOS PEF Decreto<br>SANTOS PEF Decreto<br>SANTOS PEF Decreto                                                        | Decreto                           | Indisponibilidade<br>Indisponibilidade<br>Indisponibilidade<br>Indisponibilidade        | Impressora<br>Visualizar                                           |
| JOSÉ CANOS AMOEDO<br>LUCIANA PINTO E SILVA<br>LUCIANA PINTO E SILVA<br>LUCIANA PINTO E SILVA<br>LUCIANA PINTO E SILVA                                     | ALLEN Decreto<br>SANTOS PEF Decreto<br>SANTOS PEF Decreto<br>SANTOS PEF Decreto                                                        | Decreto                           | Indisponibilidade<br>Indisponibilidade<br>Indisponibilidade                             | Impressora<br>Visualizar<br>Ato/Aviso                              |
| JOSÉ CALOS AMOEDO<br>LUCIANA PINTO E SILVA<br>LUCIANA PINTO E SILVA<br>LUCIANA PINTO E SILVA<br>Para visualiza                                            | ALEN Decreto<br>SANTOS PEF Decreto<br>SANTOS PEF Decreto<br>SANTOS PEF Decreto                                                         |                                   | Indisponibilidade<br>Indisponibilidade<br>Indisponibilidade<br>Indisponibilidade        | Impressora<br>Visualizar<br>Ato/Aviso                              |
| JOSÉ CALOS AMOEDO<br>LUCIANA PINTO E SILVA<br>LUCIANA PINTO E SILVA<br>LUCIANA PINTO E SILVA<br>Para visualiza                                            | ALEN Decreto<br>SAVTOS PEF Decreto<br>SAVTOS PEF Decreto<br>SAVTOS PEF Decreto<br>SAVTOS PEF Decreto                                   | so impresso bas                   | Indisponibilidade<br>Indisponibilidade<br>Indisponibilidade<br>Indisponibilidade        | Impressora<br>Visualizar<br>Ato/Aviso                              |
| JOSÉ CALOS AMOEDO<br>LUCIANA PINTO E SILVA<br>LUCIANA PINTO E SILVA<br>LUCIANA PINTO E SILVA<br>LUCIANA PINTO E SILVA<br>Para visualiza<br>digitar o prod | ALEN Decreto<br>SAVIOS PEF Decreto<br>SAVIOS PEF Decreto<br>SAVIOS PEF Decreto<br>SAVIOS PEF Decreto<br>Ar O Ato/Avis<br>Sesso, select | so impresso bas<br>ionar o aviso  | Indisponibilidade<br>Indisponibilidade<br>Indisponibilidade<br>Indisponibilidade<br>Sta | Impressora<br>Visualizar<br>Ato/Aviso<br>Visualizar<br>Expedientes |

ATENÇÃO: Ao pesquisar pelo número do aviso o sistema também traz o número de

| P<br>P | rocesso (Judicial):              |                     | - № de Ato/Aviso -<br>C Ato<br>Número:<br>100 | <ul> <li>Aviso</li> <li>Ano:</li> <li>2007</li> </ul> | <u>P</u> esqui<br><u>C</u> ance                   |
|--------|----------------------------------|---------------------|-----------------------------------------------|-------------------------------------------------------|---------------------------------------------------|
|        | Constrito:                       |                     |                                               | ?                                                     | <u>S</u> air                                      |
|        | Ano Publicação:                  |                     |                                               |                                                       | <u>S</u> elecio                                   |
|        | Nama                             | Situpoão            | Ting                                          | Postrioãos                                            | - Impressão                                       |
| ┢      | MABIA DE FATIMA SOUZA E SILVA    | Decreto             | Indisponibilidade                             | Alienar ou Operar                                     | G Abo/A                                           |
| ŕ      | CELINA MELLO DE AQUINO           | Decreto             | Indisponibilidade                             | Alienar ou Onerar                                     | AU/A                                              |
|        | A. G. RIBEIRO MERCEARIA LTDA.    | Decreto             | Indisponibilidade                             | Alienar ou Onerar                                     | C Proce                                           |
| ID     | de ofício nª: 158322. Aviso remo | etido em: 19/04/200 | 7                                             | ×                                                     | Imprin<br>Impress<br>Visuali<br>Ato/Ax<br>Visuali |
| - Tip  | o de Impressão                   |                     |                                               |                                                       | Expedier                                          |
|        | (•) Tela                         |                     | C Impressora                                  |                                                       |                                                   |

identificação do ofício e a data que o aviso foi remetido para o Diário Oficial.

Para consultar os expedientes enviados clicar no botão **Visualizar Expedientes** e digitar o período desejado.

| Process    | o (Judicial): 🔤 🦲 🗸                     |                     |           | C Ato          | iso<br>• Avis | o                | esquisar              |
|------------|-----------------------------------------|---------------------|-----------|----------------|---------------|------------------|-----------------------|
| Proc       | Expedientes de pub<br>Data Inicial: 17/ | licação<br>/04/2007 | Dal       | a Final: 18/04 | /2007         | <u>C</u> ancelar | <                     |
| Ar         | Data Expediente                         | Data Bemessa        | ID Ofício | Ato/Aviso      | Ano           | <u>S</u> air     | ionar                 |
|            | 18/04/2007                              | 19/04/2007          | 158320    | 2              | 2007          | -                |                       |
|            | 17/04/2007                              | 18/04/2007          | 156654    | 26             | 2007          |                  | ão por                |
|            | 17/04/2007                              | 18/04/2007          | 156657    | 27             | 2007          |                  | 2.4                   |
| <b>-</b>   | 17/04/2007                              | 18/04/2007          | 156658    | 28             | 2007          |                  | Aviso                 |
|            | 18/04/2007                              | 19/04/2007          | 158324    | 52             | 2007          |                  |                       |
|            | 18/04/2007                              | 19/04/2007          | 158321    | 66             | 2007          |                  | esso                  |
|            | 18/04/2007                              | 19/04/2007          | 158322    | 100            | 2007          |                  | -                     |
|            | 18/04/2007                              | 19/04/2007          | 158323    | 123            | 2007          |                  | insir                 |
|            | 18/04/2007                              | 19/04/2007          | 158319    | 65621          | 2007          |                  |                       |
|            |                                         |                     |           |                |               |                  | ssora                 |
|            |                                         |                     |           |                |               |                  | lizar<br>sviso        |
| Tipo de In | npressão                                |                     |           |                |               |                  | sualizar<br>sedientes |
|            | 🗭 Tela                                  |                     |           | C Impresso     | ora           |                  |                       |

5- Tela de Publicação:

Esta tela deverá ser utilizada para a impressão e/ou reimpressão do texto do **Ato Sigiloso/Aviso** que será encaminhado para a publicação da indisponibilidade.

Também pode ser utilizada para a realização da confirmação da publicação de determinado Ato Sigiloso/ Aviso de indisponibilidade.

Ao clicar em "Publicação", o usuário deve escolher se pretende gerar a impressão de Avisos ou Atos Sigilosos, conforme tela abaixo:

| 🏠 DCP - Cgj Correg | edoria Geral de Justi | iça - Comarca da C | apital (201997) - Ll | JIZBORBA  |        |                  |             |       |
|--------------------|-----------------------|--------------------|----------------------|-----------|--------|------------------|-------------|-------|
| Processo Consult   | a Indisp. de Bens     | Envio Eletrônico   | Medidas Sigilosas    | Impressão | Malote | Outros Cadastros | Utilitários | Ajuda |
| 1 4 4              | Bens                  |                    |                      |           |        |                  |             |       |
|                    | Bloqueio              |                    |                      |           |        |                  |             |       |
| Homologa           | çã Orgãos             |                    |                      |           |        |                  |             |       |
|                    | Pesquisar Cons        | strito             |                      |           |        |                  |             |       |
|                    | Publicação            | Aviso              | s                    |           |        |                  |             |       |
|                    | Alterações            | Sigilo             | sos                  |           |        |                  |             |       |
|                    |                       |                    |                      |           |        |                  |             |       |

O sistema abrirá a seguinte tela:

| Publicação de Avisos        |                                                                                                    |                          | ×            |
|-----------------------------|----------------------------------------------------------------------------------------------------|--------------------------|--------------|
| Upçao                       |                                                                                                    |                          | <u>0</u> k   |
| Imprimir Aviso              | Número do Ato/Aviso: I                                                                                                    |                          | Limpar       |
| C Britanini Asian           |                                                                                                    |                          |              |
| C Heimprimir Aviso          |                                                                                                    |                          |              |
| C Confirmação de Publicação |                                                                                                    |                          |              |
|                             |                                                                                                    |                          | <u>S</u> air |
|                             |                                                                                                    |                          |              |
| Modelo de Aviso:            |                                                                                                    |                          |              |
|                             | ?   Exibe todos os proces                                                                                                    | sos com avisos impressos | Impressora   |
|                             |                                                                                                    |                          |              |
|                             | 1-                                                                                                    |                          |              |
| Número do Processo          | Requerente                                                                                                    | Ato/Aviso                |              |
| 1997.000456                 | MINISTERIO DO TRATABALHO                                                                                                    |                          |              |
| 2006.000001                 | AGENCIA NACIONAL DE SAUDE PUBLICA - ANSP                                                                                                    |                          |              |
| 2006.000122                 | TRIBUNAL DE JUSTIÇA DO CEARÁ                                                                                                    |                          |              |
| 2006.000258                 | INTERSERV PLANEJAMENTO, ADMINISTRAÇÃO E                                                                                                    |                          |              |
| 2006.001028                 | AGÊNCIA NACIONAL DE SAÚDE PÚBLICA - ANSP                                                                                                    |                          |              |
| 2006.002356                 | ANS-AGENCIA NACIONAL SAUDE                                                                                                    |                          |              |
| 2006.002524                 | MINISTÉRIO DA FAZENDA                                                                                                    |                          |              |
| 2006.002658                 | TRIBUNAL DE JUSTICA DO CEARÁ                                                                                                    |                          |              |
| 2006.002665                 | SECRETARIA ESTADUAL FAZENDÁRIA                                                                                                    |                          |              |
| 2006.003278                 | AGÊNCIA NACIONAL DE SAÚDE PÚBLICA - ANSP                                                                                                    | -                        |              |
| III                         |                                                                                                    | •                        |              |
|                             |                                                                                                    |                          |              |
| Destino                     |                                                                                                    |                          |              |
| Tela                        | C Impressora C Publicação Eletrôpica                                                                                                    |                          |              |
| 100                         | in process in a process in a pr |                          | 3            |
|                             |                                                                                                    |                          |              |

O usuário deverá escolher o processo na fila de impressão, informar o nº. do aviso e o modelo de texto que pretende imprimir, preencher a data de expediente e, em seguida, clicar no botão "OK", conforme tela a seguir:

| ⊙ Imp<br>⊙ Rei | orimir Aviso                                                                                                    | Número do Ato/Aviso: 329                                                                                                    |                                                    | orme o                                    |          | <u>O</u> k<br>Limpar |
|----------------|----------------------------------------------------------------------------------------------------|----------------------------------------------------------------------------------------------------|----------------------------------------------------|-------------------------------------------|----------|----------------------|
| C Cor          | nfirmação de Pub <b>lic</b> ação                                                                                                    | Digite o modelo ou<br>pesquise.                                                                                                    | nú<br>av                                           | mero do<br>iso.                           |          | <u>S</u> air         |
| delo de<br>759 | e Avriso:                                                                                                    | nstricão Diversas                                                                                                    | Evibe todos os process                             | en com avisos impre                       | ****     |                      |
| 100            |                                                                                                    |                                                                                                    | Ende todos os process                              | oo com avisos impro-                      |          |                      |
|                | Norma de Deservo                                                                                                    |                                                                                                    |                                                    |                                           |          |                      |
|                |                                                                                                    | L Maguaranta                                                                                                    |                                                    | L Ato /Auriso                             |          |                      |
| ┥┍             | Numero do Processo                                                                                                    |                                                                                                    |                                                    | Ato/Aviso                                 | <u> </u> |                      |
| Ē              | 2006.000122                                                                                                    | TRIBUNAL DE JUSTIÇA DO CEARÁ                                                                                                    |                                                    | Ato/Aviso                                 |          |                      |
|                | Numero do Processo           2006.000122           2006.000226           2006.000259                                                                                                    | Requerente<br>TRIBUNAL DE JUSTIÇA DO CEARÁ<br>REGIONAL DE MADUREIRA                                                                                                    | STRACÃO E                                          | Ato/Aviso                                 |          |                      |
|                | Numero do Processo           2006.000122           2006.000226           2006.000258           2006.000522                                                                                                    | Hequerente<br>TRIBUNAL DE JUSTIÇA DO CEARÁ<br>REGIONAL DE MADUREIRA<br>INTERSERV PLANEJAMENTO, ADMINI<br>SECRETARIA ESTADUAL EAZENDÁRI                                                                                                    | STRAÇÃO E                                          | Ato/Aviso                                 |          |                      |
|                | Numero do Processo           2006.000122           2006.000226           2006.000258           2006.000522           2006.000524                                                                                                    | Hequerente<br>TRIBUNAL DE JUSTIÇA DO CEARÁ<br>REGIONAL DE MADUREIRA<br>INTERSERV PLANEJAMENTO, ADMINI<br>SECRETARIA ESTADUAL FAZENDÁR<br>MINISTÉRIO DA FAZENDÁ                                                                                                    | STRAÇÃO E                                          | Ato/Aviso                                 |          |                      |
|                | Numero do Processo           2006.000122           2006.000256           2006.000258           2006.000522           2006.000754           2006.000852                                                                                                    | Hequerente<br>TRIBUNAL DE JUSTIÇA DO CEARÁ<br>REGIONAL DE MADUREIRA<br>INTERSERV PLANEJAMENTO, ADMINI<br>SECRETARIA ESTADUAL FAZENDÁR<br>MINISTÉRIO ESTADUAL FAZENDÁR<br>AGENCIA NACIONAL DE TESTES OU                                                                                                    | STRAÇÃO E                                          | Ato/Aviso                                 |          |                      |
|                | 2006.000122           2006.000226           2006.000258           2006.000522           2006.000754           2006.000852                                                                                                    | Hequerente<br>TRIBUNAL DE JUSTIÇA DO CEARÁ<br>REGIONAL DE MADUREIRA<br>INTERSERV PLANEJAMENTO, ADMINI<br>SECRETARIA ESTADUAL FAZENDÁRI<br>MINISTÉRIO DA FAZENDA<br>AGENCIA NACIONAL DE TESTES LOL<br>TRIBLHAT DE CONTAS DA LINIÃO                                                                                                   |                                                    | Ato/Aviso                                 |          |                      |
|                | Numero do Processo           2006.000122           2006.000226           2006.000228           2006.000258           2006.000754           2006.000852           2006.000852           2006.000852                                                                                                    | Hequerente<br>TRIBUNAL DE JUSTIÇA DO CEARÁ<br>REGIONAL DE MADUREIRA<br>INTERSERV PLANEJAMENTO, ADMINI<br>SECRETARIA ESTADUAL FAZENDÁR<br>MINISTÉRIO DA FAZENDÁ<br>AGENCIA NACIONAL DE TESTES LOL<br><u>TBIBUHACIÓ</u> DA FAZENDÁ DE PERNÁ<br>MINISTERIO DA FAZENDA DE PERNÁ                                                         | STRAÇÃO E<br>Selecione<br>processo e               | o<br>a data                               |          |                      |
|                | Numero do Processo<br>2006.000122<br>2006.000122<br>2006.000258<br>2006.000258<br>2006.000754<br>2006.000754<br>2006.000852<br>2006.000852<br>2006.000852<br>2006.000988                                                                                                    | Hequerente<br>TRIBUNAL DE JUSTIÇA DO CEARÁ<br>REGIONAL DE MADUREIRA<br>INTERSERV PLANEJAMENTO, ADMINI<br>SECRETARIA ESTADUAL FAZENDÁRI<br>MINISTERIO DA FAZENDA<br>AGENCIA NACIONAL DE TESTES LOL<br>TBIBUHAL DE CONTAS DA UNIÃO<br>MINISTERIO DA FAZENDA DE PERNA<br>MINISTERIO DA FAZENDA                                         | stração e<br>Selecione<br>processo e<br>de expedie | Ato/Aviso                                 |          |                      |
|                | NUmero do Processo           2006.000122           2006.000226           2006.000228           2006.000258           2006.000522           2006.000852           2006.000852           2006.000852           2006.000852           2006.000852           2006.000852           2006.000852           2006.000852           2006.000852           2006.000852           2006.000852 | Hequerente<br>TRIBUNAL DE JUSTIÇA DO CEARÁ<br>REGIONAL DE MADUREIRA<br>INTERSERV PLANEJAMENTO, ADMINI<br>SECRETARIA ESTADUAL FAZENDÁR<br>MINISTÉRIO DA FAZENDA<br>AGENCIA NACIONAL DE TESTES LOL<br>TBIBUNAL DE CONTAS DA UNIÃO<br>MINISTERIO DA FAZENDA DE PERNA<br>MINISTÉRIO DA FAZENDA<br>AGÊNCIA NACIONAL DE SAÚDE PÚBI        | STRAÇÃO E<br>Selecione<br>processo e<br>de expedie | O<br>e a data<br>ente.                    |          |                      |
|                | Numero do Processo<br>2006.000122<br>2006.000122<br>2006.000258<br>2006.000754<br>2006.000754<br>2006.000754<br>2006.000852<br>2006.000852<br>2006.000852<br>2006.000882<br>2006.000988<br>2006.001028                                                                                                    | Hequerente<br>TRIBUNAL DE JUSTIÇA DO CEARÁ<br>REGIONAL DE MADUREIRA<br>INTERSERV PLANEJAMENTO, ADMINI<br>SECRETARIA ESTADUAL FAZENDÁR<br>MINISTÉRIO DA FAZENDA<br>AGENCIA NACIONAL DE FESTES LOL<br><u>TBIBUNAL DE</u> CONTAS DA UNIÃO<br>MINISTERIO DA FAZENDA DE PERNA<br>MINISTERIO DA FAZENDA<br>AGÊNCIA NACIONAL DE SAÚDE PÚBL | STRAÇÃO E<br>Selecione<br>processo e<br>de expedie | o<br>Atto/Aviso<br>0<br>≥ a data<br>ente. |          |                      |
|                | Numero do Processo           2006.00122           2006.00122           2006.00058           2006.000754           2006.000754           2006.000754           2006.000852           2006.000852           2006.000852           2006.000852           2006.000852           2006.000852           2006.000852           2006.000388           2006.001028                          | Hequerente<br>TRIBUNAL DE JUSTIÇA DO CEARÁ<br>REGIONAL DE MADUREIRA<br>INTERSERV PLANEJAMENTO, ADMINI<br>SECRETARIA ESTADUAL FAZENDÁR<br>MINISTÉRIO DA FAZENDA<br>AGENCIA NACIONAL DE FESTES LOU<br><u>TBIBUHAT DE</u> CONTAS DA UNIÃO<br>MINISTERIO DA FAZENDA DE PERNA<br>MINISTERIO DA FAZENDA<br>AGÊNCIA NACIONAL DE SAÚDE PÚBL | STRAÇÃO E<br>Selecione<br>processo e<br>de expedie | o<br>e a data<br>ente.                    |          |                      |

**Obs.:** O destino "Tela" servirá apenas para visualizar o aviso sem a necessidade de enviar o mesmo para o D.O.. Mesmo se o aviso for impresso na impressora, não será gerada publicação eletrônica.

Ao escolher o destino (Tela, Impressora ou Publicação Eletrônica) e clicar no botão "OK", o sistema abrirá uma nova tela aonde serão marcados os constritos que farão parte do Ato/Aviso.

| E | i Co        | nsti           | ritos em Avisos/Atos     |                        | ×               |
|---|-------------|----------------|--------------------------|------------------------|-----------------|
|   | -Alte<br>Nú | ração<br>imero | o em:                    | Processo : 2006.000988 | <u><u> </u></u> |
|   |             |                | Nome                     | Situacao               | Cancelar        |
|   |             | ◄              | JOSÉ CARLOS AMOEDO ALLEN | Decreto                |                 |
|   |             | ◄              | MARCIO SILVA             | Decreto                |                 |
|   |             | ◄              | NELSON NEVES FAUSTO      | Decreto                |                 |
|   |             |                |                          |                        |                 |
|   | N           | farca          | ar Iodos Desmarcar Todos |                        | <u>S</u> air    |

Após a escolha deve-se clicar no botão "OK" e o sistema apresentará a tela abaixo:

| 🕒 Publicação Eletrô                           | nica de Avisos                                                                                                    |   | ×            |
|-----------------------------------------------|----------------------------------------------------------------------------------------------------|---|--------------|
| <b>b</b>   <i>i</i>   <b>u</b>   <b>±</b>   [ | <u>م</u>                                                                                                    |   | <u>0</u> k   |
| <b>b</b> - Negrito                            | . 329/2006<\C><\N><\S>                                                                                                    | ~ | <u>S</u> air |
| i - Itálico                                   | dor <n>LUIZ ZVEITER&lt;\N&gt;, Corregedor-Geral da Justiça deste Estado, no uso de suas<br/>em vista os termos do ofícilo nº, 988/2006 de 12 de fevereiro de 2006, subscrito pelo(a)<br/>de Direito, IN/REF. Proc. nº, 2006 000988 CJJ, AVISA aos Senhores Titulares,<br/>áveis pelo Expediente das Serventias com atribuição notarial e registral deste Estado que<br/>anca de, efi decretada a indicambinidade todos co bens de JUSE CABLOS CAMEND</n>                                                                                                    |   |              |
| - <u>Sublinhado</u>                           | anigă, de foi destada a indicata alientática de locus os bene de tosse ce locus de tosse de locus de locus de |   |              |
| E - Centralizar                               | brasieira, solteiro, auxiliar administrativo, nascido em 13/10/1954, filho de Lea Neves<br>ilva Fausto ; não podendo de qualquer forma, direta ou indireta, aliená-los ou onerá-los .<br>ubro de 2006.                                                                                                    |   |              |
| L - Visualizar o Aviso após as Formatações    | ZVEITER <w><br/>ça</w>                                                                                                    |   |              |

O texto deverá ser formatado por esta tela. Para tanto se deve selecionar as palavras a serem formatadas e clicar no botão pertinente a cada formatação, conforme quadro explicativo mencionado acima.

Após realizar as formatações necessárias o sistema possibilita a visualização do aviso antes que o mesmo seja enviado para publicação. Após clicar no botão o sistema exibirá a tela de visualização.

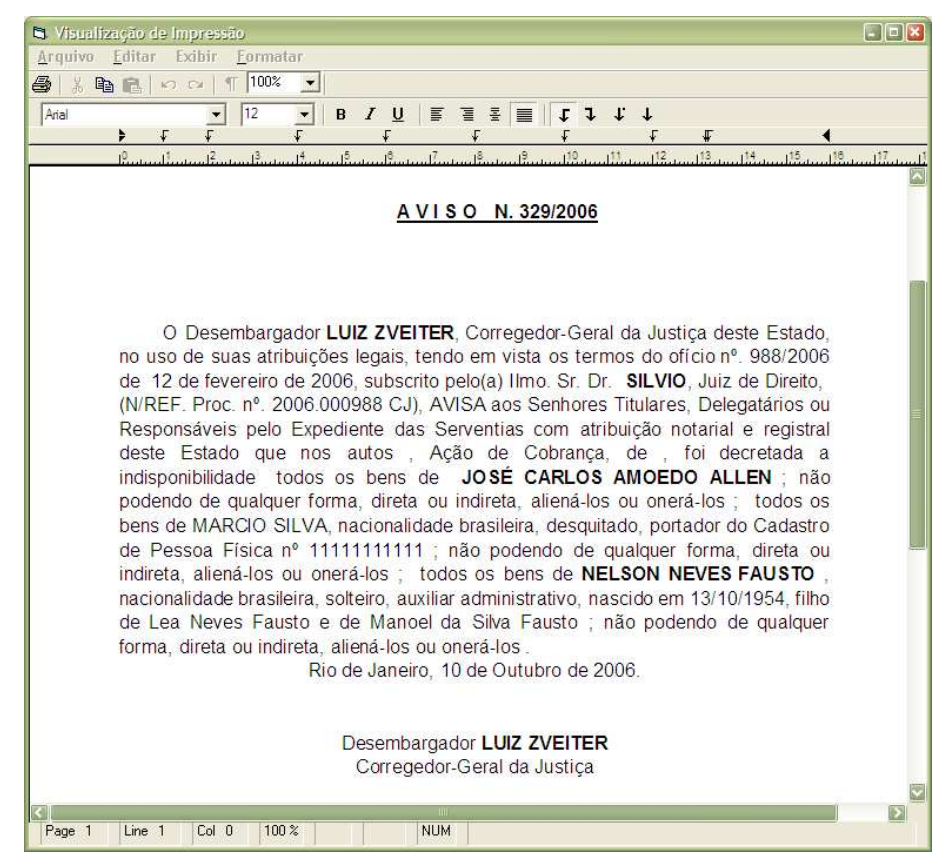

Por esta tela não é possível realizar nenhuma alteração no texto. Caso seja detectado algum erro, a tela deverá ser fechada para retornar a de formatação,

realizar aquelas que ainda estiverem faltando e visualizar novamente o aviso. Em não havendo mais alterações a realizar, deve-se fechar a tela.

O sistema retornará a tela de origem. Clique no botão "OK" para enviar o aviso para a fila de Envio Eletrônico.

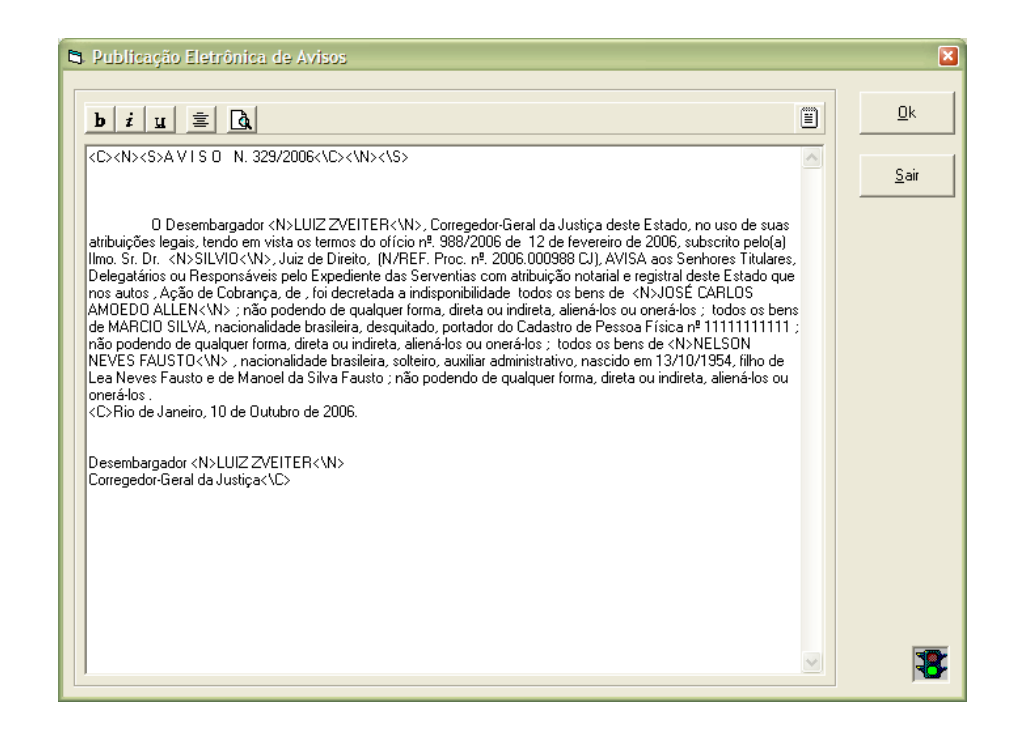

O sistema passará o processo de indisponibilidade para a fila de avisos impressos, viabilizando a reimpressão com novas alterações. Ao escolher o processo a ser reimpresso o sistema fará a seguinte pergunta:

| Atenção |                                                                                                    |
|---------|----------------------------------------------------------------------------------------------------|
| 2       | Este documento já foi impresso. Deseja visualizar o último texto (clique [Sim]) ou uma<br>nova versão (clique [Não]) |
|         | Sim Não Cancelar                                                                                                    |

**Obs.:** Caso seja selecionada a opção **NÃO** o sistema trará as alterações feitas na tela de cadastro de constrito, para o texto.

Somente com a confirmação da publicação que o processo sairá da fila de reimpressão, sendo bloqueadas as alterações para os atos/avisos.

| Publicação de Avisos                                                                                                    |                                                                                                    | ×                                                                                                    |
|----------------------------------------------------------------------------------------------------|----------------------------------------------------------------------------------------------------|----------------------------------------------------------------------------------------------------|
| Opção     Imprimir Aviso     Reimprimir Aviso     Confirmação de Publicação                                                                                                    | Número do Ato/Aviso:                                                                                                    | ∆arcar para exibir<br>processos com texto de<br>publicação já impressos.                                                                                                    |
| reimpressé                                                                                                    | ão.<br>Internete                                                                                                    | processos com avisos impressos                                                                                                    |
| Image: Construction of Processon         Require           □         2006.00042         REquire           □         2006.000052         TRIB           □         2006.000052         TRIB           □         2006.0000965         MINIS           □         2006.0000987         AGÉN           □         2006.0000987         AGÉN           □         2006.0000987         SECF           □         2006.0000987         SECF           □         2006.0000987         SECF           □         2006.0000982         MINIS           □         2006.001027         AGÉN | JEERRE<br>IONAL DE MADUREIRA<br>IUNAL DE CONTAS DA UNIÃO<br>IUNAL DE CONTAS DA UNIÃO<br>STÉRIO DA FAZENDA<br>NCIA NACIONAL DE SAÚDE PÚBLICA - ANSP<br>NCIA NACIONAL DE SAÚDE PÚBLICA - ANSP<br>RETARIA ESTADUAL FAZENDÁRIA<br>STÉRIO DA FAZENDA<br>STÉRIO DA FAZENDA<br>NCIA NACIONAL DE SAÚDE PÚBLICA - ANSP | 140/48/20       Se       desejar       realizar         193/200       Se       desejar       realizar         193/200       alterações e enviar para         2551/20       publicação       eletrônica,         5634/20       basta       selecionar       esta         987/200       basta       selecionar       esta         387/200       opção e informar a data       de expediente que está       realizando a alteração. |
| Destino<br>C Tela O Ir                                                                                                    | mpressora                                                                                                    | nica Expediente: (†10/10/2006                                                                                                    |

A confirmação de publicação para os novos avisos e atos será feita na tela abaixo, preenchendo seus referidos campos.

| 🛱 Publicação de Avisos                                                        |                                                                                         | X                    |
|-------------------------------------------------------------------------------|-----------------------------------------------------------------------------------------|----------------------|
| Opção     Imprimir Aviso     Reimprimir Aviso     C Confirmação de Publicação | Número do Ato/Aviso: Ano: Ano: Data de Publicação: Folhas do D.O.; Processo (Judicial): | <u>Q</u> k<br>Limpar |
|                                                                               | Processo (Admin.):                                                                      | <u>S</u> air         |

## 6. Tela de Alteração:

O sistema possibilita excluir um processo, alterar dados da publicação, incluir/excluir constrito de determinado ato/aviso e atualizar ato/aviso. Primeiramente deverá ser selecionado um dos itens: **Avisos, Atos ou Processos.** O campo "Processo (Admin.)" sempre aparece com o ano atual. Para digitar processo com ano anterior utilize a tecla "(-)". Os anos irão diminuindo a cada toque. Da mesma forma, para aumentar o ano, utilize a tecla "(+)".

| Alterações em Indisponibilid                             | lade de Bens                         |                                                    |
|----------------------------------------------------------|--------------------------------------|----------------------------------------------------|
| Avisos                                                   | C Atos                               | C Processos                                        |
| Processo Judicial: 2006.001 /<br>Processo Admin. : 2006. |                                      | Número Ato/Aviso : Ano:                            |
| Alterar para:<br>Número : A<br>Data de<br>Publicação:    | Ano: Pro<br>Jud<br>s do<br>D.D.: Adr | C. 2006.001 / Cancelar<br>hin. : Alterar Constrito |
| Processo N                                               | lúmero Aviso Ano                     | Data Publicação Fls no D.O.                        |

Selecionando Aviso ou Ato e digitando o nº. do processo o sistema trará todas as informações da publicação, caso este contenha. Para alterá-las deverá apagar o campo desejado, preenchê-lo com a informação correta e clicar em "Gravar".

| Alterações em Indisponi                                       | bilidade de Bens  |                             |                   |                       |                                      |
|---------------------------------------------------------------|-------------------|-----------------------------|-------------------|-----------------------|--------------------------------------|
| Avisos                                                        | C                 | Atos                        |                   | C Proces              | \$50\$                               |
| Processo Judicial: 2006.001.<br>Processo Admin. : 2006.0004\$ | - /               |                             | Núr               | mero Ato/Aviso<br>Ano | :                                    |
| Alterar para:<br>Número :                                     | Ano:              | Proc<br>Judi<br>Proc<br>Adm | cial: 2006.001. · | /                     | <u>G</u> ravar<br><u>C</u> ancelar   |
| Processo                                                      | ,<br>Número Aviso | Ano                         | Data Publicação   | Fls no D.O.           | Alterar Constritos<br>para Ato/Aviso |
| 2006.000494                                                   | 923               | 2006                        | 02/08/2006        | 1552                  |                                      |
| 2006.000494                                                   | 969               | 2006                        | 13/08/2006        | 1448                  | <u>Excluir</u>                       |
| 2006.000494                                                   | 1100              | 2006                        | 14/08/2006        | 1228                  |                                      |
| 2008.000434                                                   | 1125              | 2000                        | 13/06/2006        | 1236                  | Atualizar                            |

Se for necessário alterar o constrito de um determinado Ato/Aviso, deve-se clicar no botão "Alterar Constrito para Ato/Aviso" e o sistema apresentará uma nova tela, onde poderá ser escolhido o constrito que fará parte do Ato/Aviso.

| 5 | 3 Constritos em Avisos/Atos |             |                            |                        |              |  |  |
|---|-----------------------------|-------------|----------------------------|------------------------|--------------|--|--|
|   | Alter<br>Nú                 | açã<br>merc | p em:<br>                  | Processo : 2006.000458 | <u></u> K    |  |  |
|   |                             |             | Nome                       | Situacao               | Cancelar     |  |  |
|   | ►                           | ☑           | ADEMIR AFONSO GUIMARÃES    | Levantamento           |              |  |  |
|   |                             | ◄           | JOAQUIM MEDEIROS DE AQUINO | Levantamento           |              |  |  |
|   |                             | ◄           | LEANDRO CARREGAL DE SOUZA  | Levantamento           |              |  |  |
|   |                             |             |                            |                        | 8            |  |  |
|   | м                           | larca       | ar Iodos Desmarcar Todos   |                        | <u>S</u> air |  |  |

No que se refere ao "Processo", só será possível alterá-lo ou excluí-lo. Para alterar deve-se utilizar o mesmo procedimento da alteração do Ato/Aviso. Caso deseje excluir o processo será necessário clicar no botão "Excluir". O sistema questionará conforme tela abaixo:

| C Avisos                     | C Atos                                     | Processos                                                  |
|------------------------------|--------------------------------------------|------------------------------------------------------------|
| Processo Judicial: 2006.001. | /                                          | Número Ato/Aviso :                                         |
| Alterar para:                | Anor Proc. 2                               | 2006.001. · /                                              |
| Data de Foll<br>Publicação:  | D.O.: Proc. 2                              | 2006.000494                                                |
| Processo<br>Atenção!         | Número Aviso   Ano   Data                  | Publicação   Fls no D.O.    <br>Excluir                    |
| Confirma Exc                 | lusão? Isto irá eliminar todos os Bloqueio | os e Avisos/Atos deste processo!<br>Atualizar<br>Ato/Avisi |

Clique em "Sim" para concluir a exclusão.

Para atualizar um Ato/Aviso deverá selecionar o Ato/Aviso desejado na grade e clicar no botão "Atualizar Ato/Aviso".

| 3 Alterações em Indisponi                                   | bilidade de Bens |                      |                  |                          |                                      |
|-------------------------------------------------------------|------------------|----------------------|------------------|--------------------------|--------------------------------------|
| Avisos                                                      | C                | Atos                 |                  | C Process                | 05                                   |
| Processo Judicial: 2006.001.<br>Processo Admin. : 2006.0004 | - /              |                      | Nú               | mero Ato/Aviso :<br>Ano: |                                      |
| Alterar para:                                               | 2000             | Proc                 | 2000 001         | ]                        | <u>G</u> ravar                       |
| Número : 363                                                | Ano: 2006        | Judio<br>Proc<br>Adm | cial: 2006.0001. |                          | <u>C</u> ancelar                     |
| Processo                                                    | Número Aviso     | Ano                  | Data Publicação  | Els no D O               | Alterar Constritos<br>para Ato/Aviso |
| 2006 000494                                                 | 923              | 2006                 | 02/08/2006       | 1552                     |                                      |
| 2006.000494                                                 | 969              | 2006                 | 13/08/2006       | 1448                     | <u>E</u> xcluir                      |
| 2006.000494                                                 | 1100             | 2006                 | 14/08/2006       | 1228                     |                                      |
| 2006.000494                                                 | 1125             | 2006                 | 15/08/2006       | 1256                     | Atualizar                            |
|                                                             |                  |                      |                  |                          | Ato/Aviso                            |
|                                                             |                  |                      |                  |                          | 8                                    |
|                                                             |                  |                      |                  |                          | <u>S</u> air                         |

35/37

**Obs.**: Caso o processo já tenha sido atualizado o sistema apresentará a mensagem abaixo:

| Atenção                | <u> </u>                        |
|------------------------|---------------------------------|
| 2 Ato/Avis<br>Deseja ( | so já atualizado!<br>continuar? |
| Sim                    | Não                             |

Neste momento o sistema exibirá a tela de bloqueio, possibilitando realizar as alterações necessárias para a atualização.

| 2000 001                       | 1                        |                    |                                     | Grav          |
|--------------------------------|--------------------------|--------------------|-------------------------------------|---------------|
| rocesso (Judicial): 2006.001.  | <u></u>                  |                    |                                     |               |
| Processo (Admin.): 2006.000494 | E ATO S                  | IGILOSO 🗖 ACE      | RVO DA CORREGEDORIA                 | <u>C</u> ance |
| JALIZAÇÃO DO ATO/AVISO :       | 969/2006                 |                    |                                     | <u>S</u> ai   |
| Constrit                       | 20                       | Dados da           | Medida                              |               |
| Offcio<br>Número: 494/2006     | Data de Emissão: 12/02/2 | 2006 Data de Prol  | cocolo:                             | Nov           |
| Processo:                      | Data da<br>Distribuição: | Data da Mer        | dida:                               |               |
| Nome: 12577357 GILDE           | TE RUFINO                |                    | · ?                                 |               |
| Situação: 1 Decret             | т т                      | po: 5 indispor     | nibilidade 💽 🎅                      | Confi         |
| Restrições: 3 Alienar          | ou Onerar 🔹              |                    |                                     | Public        |
| Medida atinge so               | mente a MEAÇÃO dos bens  | 🦳 Medida liminar   |                                     |               |
| 🦵 Medida atinge p              | irentes diretos          | 🔽 Todos os Bens    | Bens                                |               |
| Observação:                    |                          |                    | luir <u>Alterar</u> <u>E</u> xcluir |               |
| Nome                           | Situação                 | Tipo               | Restrições 🔺                        |               |
| TAYLOR DA CUNHA                | Levantamento             | indisponibilidade  |                                     |               |
| GILDETE RUFINO                 | Decreto                  | indisponibilidade  | Alienar ou Onerar                   |               |
| I I SONIA GÓMES                | l Levantamento           | Lindisponibilidade | <b>-</b>                            |               |

Após alterar as informações, clicar no botão "Alterar" e, posteriormente, em "Gravar", o sistema retornará para tela de origem.

**Obs.:** Todas as alterações feitas no processo através da tela de alterações pela tela de bloqueio não surtirão efeitos; apenas para o Ato/Aviso informado, ou seja, as informações dos bloqueios permanecerão inalteradas caso o consultarmos.

## 7- Tela de Envio Eletrônico:

| 🏠 DCP - Cgj Corregedoria Geral de Just | iça - Comarca da Capital (2 | 201997) - LL | JIZBORBA  |           |            |        |             |       |
|----------------------------------------|-----------------------------|--------------|-----------|-----------|------------|--------|-------------|-------|
| Processo Consulta Indisp. de Bens      | Envio Eletrônico Medida     | as Sigilosas | Impressão | Malote Ou | itros Cadi | astros | Utilitários | Ajuda |
|                                        | Ofícios<br>Publicação       | -            | Clique    | e nest    | e me       | nu     |             |       |
| Homologação                            | Guia de Depósito            | -            | para      | aces      | sar        | a      |             |       |
|                                        |                             |              | tela      | de        | en         | vio    |             |       |
|                                        |                             |              | Eletrô    | nico      |            |        |             |       |

# O sistema exibirá a tela abaixo:

| 🏠 Publicação Eletrônica D.O.               |                  |               |          |                                         | <b>X</b>   |
|--------------------------------------------|------------------|---------------|----------|-----------------------------------------|------------|
| Opção                                      |                  |               |          |                                         | Novo       |
| Enviar Publicação                          | Data de F        | lemessa:      |          |                                         |            |
| C Certidão de Remessa                      | Data de Expedien | te Inicial:   | Final:   |                                         | Liravar    |
| C. Carforda da Dakina da                   |                  |               |          |                                         | Excluir    |
| Conrirmação de Publicação                  |                  |               |          |                                         | Limpar     |
| Certidão de Publicação                     |                  |               |          |                                         |            |
| Processo / Agenda Avisos                   | Data Evo         | Drigem        | Bemessa  | Previsão d                              | Pub. Livre |
| The cost of Agenda Antoo                   | Data Esp.        | Chigoni       | Themesed | 1 I I I I I I I I I I I I I I I I I I I | Remessas   |
|                                            |                  |               |          |                                         | Sair       |
|                                            |                  |               |          |                                         |            |
|                                            |                  |               |          |                                         |            |
|                                            |                  |               |          |                                         |            |
|                                            |                  |               |          | ▶                                       |            |
| 0 Processos selecionados.                  | ool Marca To     | dos Ordenação |          | Jata Evo                                |            |
|                                            |                  |               |          |                                         |            |
| Opções para o Cabeçalho                    |                  |               |          |                                         |            |
| Juiz: I odos os juizes                     | -                |               | <b></b>  |                                         |            |
| Titular: Corregedor: Luiz Fernando Borba d | a Costa          |               | <b>_</b> |                                         |            |
|                                            |                  |               |          |                                         | 32         |
|                                            |                  |               |          |                                         |            |
| Impressora                                 |                  |               |          |                                         |            |

Para gerar uma nova remessa clique em "Novo".

| 🎡 Publicação Eletrônica D.O.  |                |                   |                         |         |            | ×                  |
|-------------------------------|----------------|-------------------|-------------------------|---------|------------|--------------------|
| Opção     Enviar Publicação   |                | Data de B         | emessa: 20/10/2006      |         |            | Novo               |
| C Certidão de Bemerra         |                | Data de Expedient | e Inicial:              | Final:  |            | Gravar             |
|                               |                |                   |                         |         |            | Excluir            |
| C Continação de Publicação    |                |                   |                         |         |            | Limpar             |
| U Certidao de Publicação      |                |                   |                         |         |            | <u>P</u> ub. Livre |
| Processo / Agenda             | Avisos         | Data Exp.         | Origem                  | Remessa | Previsão c | Remessas           |
|                               |                |                   |                         |         |            | <u>S</u> air       |
| <u>د</u>                      |                |                   |                         |         | •          |                    |
| 0 Processos selecionados.     | Desmarca Todo: | s Marca Too       | los Ordenação<br>Código | C Aviso | 🔿 Data Exp |                    |
| Opções para o Cabeçalho       |                |                   |                         |         |            | ⊻isualizar         |
| Juiz: Todos os juízes         |                | <u>.</u>          |                         | -       |            |                    |
| Titular: Corregedor: Luiz Fer | nando borba da | Losta             |                         | •       |            |                    |
|                               |                |                   |                         |         |            | *                  |
| Impressora                    |                |                   |                         |         |            |                    |

Informe as datas de Expediente Inicial e Final e tecle "TAB". O sistema

relacionará todos os avisos referentes ao período informado, independente de ter sido remetido ou não.

| 🚱 Publicação Eletrônica                               | D.O.                       |                                  |                                             |                           |            |                                   |
|-------------------------------------------------------|----------------------------|----------------------------------|---------------------------------------------|---------------------------|------------|-----------------------------------|
| Opção<br>© Enviar Publicação<br>© Certidão de Remessa |                            | Data de Re<br>Data de Expediente | emessa: 20/10/2006<br>e Inicial: 19/10/2006 | Final: 19/1               | 0/2006     | Novo<br>Gravar<br>Exoluir         |
| Continação de Publicação     Certidão de Publicação   |                            |                                  |                                             |                           | 0<br>orden | sistema permite<br>ar a grade por |
| Processo / Agenda                                     | Avisos                     | Data Exp.                        | Origem                                      | Remessa                   |            | al a glade per                    |
| 2006.001125                                           | 2266/2006                  | 19/10/2006                       | Indisponibilidade                           | Não Remetido              | _ coaige   | o ao processo, por                |
| 2006.004266                                           | 5456/2006                  | 19/10/2006                       | Indisponibilidade                           | Não Remetido              | aviso      | ou nor data de                    |
| ▶ 💌 2006.007888                                       | 89751/2006                 | 19/10/2006                       | Indisponibilidade                           | Não Remetido              | uviso      |                                   |
| •                                                     |                            |                                  |                                             | $\downarrow$ $\downarrow$ |            |                                   |
| 3 Processos selecionados.                             | Desmarca Todos             | Marca Tod                        | os Ordenação                                | C Aviso C                 | Data Exp   |                                   |
| 🗌 🗌 Opções para o Cabeçalho —                         |                            |                                  |                                             |                           |            | ⊻isualizar                        |
| Juiz: Todos os ju                                     | lízes                      |                                  |                                             | •                         |            |                                   |
| Titular: Corregedor:                                  | : Luiz Fernando Borba da C | Costa                            |                                             | •                         |            |                                   |
|                                                       |                            |                                  |                                             |                           |            | *                                 |
| Impressora                                            |                            |                                  |                                             |                           |            |                                   |

Selecione os avisos desejados e clique em "Gravar".

| - 0 | pção                                  |            | Data           | 20/10/200               | si       |                |               | <u>N</u> ovo |
|-----|---------------------------------------|------------|----------------|-------------------------|----------|----------------|---------------|--------------|
|     | <ul> <li>Enviar Publicação</li> </ul> |            | Data de Evpedi | ente Inicial: 19/10/200 | 6        | Final: 19/     | 10/2006       | Gravar       |
| C   | Certidão de Remess                    | a          | Data de Enpedi |                         |          | ( india )      |               | Excluir      |
| 0   | Confirmação de Pub                    | licação    |                |                         |          |                |               | Limpar       |
| C   | Certidão de Publicaç                  | ção        |                |                         |          |                |               |              |
|     | <b>_</b>                              |            |                | I                       | 1-       |                |               | Pub. Livre   |
|     | Processo / Agenda                     | Avisos     | Data Exp.      | Origem                  | Remessa  |                | Previsão de P | D D          |
| •   | 2006.001125                           | 2266/2006  | 19/10/2006     | Indisponibilidade       | 20/10/06 |                |               | Hemessas     |
|     | 2006.004266                           | 5456/2006  | 19/10/2006     | Indisponibilidade       | 20/10/06 |                |               |              |
|     | 2006.007888                           | 89751/2006 | 19/10/2006     | Indisponibilidade       | 20/10/06 |                |               | Sar          |
|     | _                                     |            |                |                         |          | $\overline{)}$ |               |              |

Após gravar o sistema informará a data de remessa.

**Obs.:** A remessa será enviada até às 14h30min para o Diário Oficial. Após este horário não será mais possível enviar qualquer remessa para a mesma data.

Não será possível alterar uma publicação já enviada utilizando a mesma data de expediente.

Caso já tenha sido enviada alguma remessa para as datas de expedientes informados, o sistema exibirá a seguinte mensagem:

| PC 🛛 🛛 🛛                                                                                                    |
|----------------------------------------------------------------------------------------------------|
| Existe(m) expediente(s) associado(s) à esta data de remessa. A confirmação de outra remessa, com a mesma data, susbstiturá(ão) o(s)<br>expediente(s) gravado(s) anteriormente pelo(s) novo(s) expediente(s). Certifique-se de que a nova remessa possui todo(s) o(s)<br>expediente(s) que deseja publicar. |
| ОК                                                                                                    |

O sistema possibilita pesquisar os avisos enviados em uma determinada data.

Para tanto se deve preencher o campo "Data de Remessa" e tecla no botão "TAB".

| 🎡 Publicação                                                                                                    | Eletrôi   | nica D.O.  |               |                          |                    |               | ×                  |
|----------------------------------------------------------------------------------------------------|-----------|------------|---------------|--------------------------|--------------------|---------------|--------------------|
| 🗆 Opção ———                                                                                                    |           |            |               |                          | _                  |               | Novo               |
| Enviar Pub                                                                                                    | licação   |            | Data d        | e Remessa: 19/10/200     |                    |               |                    |
|                                                                                                    |           |            | Data de Evoed | iente Inicial: 18/10/200 | 6 Einal 1          | 8/10/2006     | Gravar             |
| Certidão de                                                                                                    | e Remess  | a          | Data de Exped | ionto micial.            | rind. )            |               |                    |
| C Confirment                                                                                                    |           |            |               |                          |                    |               | Excluir            |
| Commaça                                                                                                    | io de Fal | nicaçau    |               |                          |                    |               | Limpar             |
| C Certidão de                                                                                                    | e Publica | cão        |               |                          |                    |               | Empor              |
|                                                                                                    |           |            |               |                          |                    |               | Pub. Livre         |
| Processo /                                                                                                    | Agenda    | Avisos     | Data Exp.     | Origem                   | Remessa            | Previsão de P |                    |
| ▶ 2006.00008                                                                                                    | 6         | 1003/2006  | 18/10/2006    | Indisponibilidade        | 19/10/06           |               | Remessas           |
| 2006.00012                                                                                                    | 2         | 1421/2006  | 18/10/2006    | Indisponibilidade        | 19/10/06           |               | 0.5                |
| 2006.00056                                                                                                    | 2         | 2012/2006  | 18/10/2006    | Indisponibilidade        | 18/10/06, 19/10/06 |               | <u> </u>           |
| 2006.00078                                                                                                    | 12        | 2014/2006  | 18/10/2006    | Indisponibilidade        | 18/10/06, 19/10/06 |               |                    |
| 2006.00089                                                                                                    | 12        | 2013/2006  | 18/10/2006    | Indisponibilidade        | 18/10/06, 19/10/06 |               |                    |
| 2006.00932                                                                                                    | 21        | 36547/2006 | 18/10/2006    | Indisponibilidade        | 18/10/06, 19/10/06 |               |                    |
| Desmarca Todos     Marca Todos     Ordenação     Código     Aviso     Data Exp      Juiz:     Todos os juízes     Titular:     Corregedor: Luiz Fernando Borba da Costa |           |            |               |                          |                    |               | <u>V</u> isualizar |
| Impressora                                                                                                    |           |            |               |                          |                    |               | 3                  |

Pelo botão "Remessa" pode ser pesquisada a data de publicação de uma remessa, caso está já tenha sido publicada.

| 🖻 Consulta de Expedientes 🛛 🔀 |    |                    |                    |  |  |  |
|-------------------------------|----|--------------------|--------------------|--|--|--|
|                               | Ex | pediente 18/10/200 | 6                  |  |  |  |
|                               |    | Data de Remessa    | Data de Publicação |  |  |  |
|                               | ►  | 18/10/2006         | 18/10/2006         |  |  |  |
|                               |    | 19/10/2006         | 19/10/2006         |  |  |  |
|                               |    |                    |                    |  |  |  |
|                               |    |                    |                    |  |  |  |
|                               |    |                    |                    |  |  |  |
|                               |    |                    |                    |  |  |  |

39/37

O botão "Visualizar" possibilita verificar os avisos enviados na remessa informada. A visualização será no padrão que sairá no Diário Oficial.

| 😂 Visualização de Impressão                                                                                                    |                       |
|----------------------------------------------------------------------------------------------------|-----------------------|
| Arquivo Editar Exibir Formatar                                                                                                    |                       |
| 😂   🔏 🛍   Ю 🖙   ¶ 100% 💽                                                                                                    |                       |
| Arial     ▼     6,5     ▼     B     I     U     I       ▶     ↓     ↓     ↓     ↓     ↓     ↓     ↓     ↓                                                                                                    | ₹ <b>≣</b>   <b>t</b> |
| المناب المناب المناب المناب المناب المناب المناب المناب المناب المناب المناب المناب المناب المناب المناب المناب                                                                                                    |                       |
| <u>A V I S O N. 36547/2006</u>                                                                                                    | ~                     |
| O Desembargador LUIZ ZVEITER, Corregedor-Geral da Justiça deste<br>Estado, no uso de stuas atribuições legais, tendo em vista os termos do oficio<br>nº, de 9 de fevereiro de 2006, subscrito pelo(a) (1) (2), (3) (N/REF, Proc. nº,<br>CJ), A/ASA aos Senhores Titulares, Delegatários ou Responsáveis pelo<br>Expediente das Senentias com atribuição notarial e registral deste Estado que<br>nos autos , de 12 de fevereiro de 2006, foi (4) (5) do(s) seguinte(s) bern(ns)<br>de ADSON XAVIER BARBOSA, casado, nascido em 10.04/1971, portador da<br>Carteira de Identidade nº 1043314, SSP/DF, residente e domiciliado na<br>Alameda Sao Boa Ventura, nº 1236, apto 305; não podendo de qualquer<br>forma, direta ou indireta, (6) ; do(s) seguinte(s) bern(ns) de JOAQUIM<br>MADEIRA, nacionalidade brasileira, rest. sociedade conjugal, agente<br>comercial, nascido em 12.03/1966, filho de Lala e de Junna ; não podendo de<br>qualquer forma, direta ou indireta, (6) ; 38 % do(s) seguinte(s) bern(ns) de LUIZ<br>FERNANDO BORBA DA COSTA, racionalidade brasileira, solteiro, técnico<br>em informática, nascido em 07.04/1983, portador do Cadastro de Pessoa<br>Física nº 10089965728, RG nº 12090740-7, IFP/RJ, expedida em 12.07/1994,<br>filho de Maria Niza Borba e de Luiz Roberto Alves da Costa, residente e<br>domiciliado na Travessa Vasconcelos, nº 41, 403 - CEP: 20510:370 - Andaraí -<br>Rio de Janeiro - RJ;(7) não podendo de qualquer forma, direta ou indireta, (6) ;<br>(5) do(s) seguinte(s) bern(ns) de MARIA TEREZA FAGUNDES VARELA,<br>nacionalidade brasileira, sofieiro, arquiteto, nascida em 25/10/1966, portadora<br>do Cadastro de Pessoa Física nº 999.999.990.90, RG nº 12345621, IFP,<br>expedida em 12.03/1998, filho de Ana Lucia Fagundes Varela e de Edson<br>Marcio Varela, residente e domiciliada na Ru Delfina de Jasu, s. nº 1460, - |                       |
| CEP: 24355-040 - PIRATININGA - Niterói - RJ; não podendo de qualquer<br>forma, direta ou indireta, (6).<br>Rio de Janeiro, 18 de outubro de 2006.                                                                                                    |                       |
| Desembargador LUIZ ZVEITER<br>Corregedor-Geral da Justiça                                                                                                    | ~                     |
| Col         IIII           Page 1         Line 1         Col         100 %         NUM                                                                                                    | >                     |